# Σ.Ν.Δ. ΕΡΓΑΣΤΗΡΙΑ ΗΛΕΚΤΡΟΤΕΧΝΙΑΣ

# ΕΡΓΑΣΤΗΡΙΑΚΟ ΠΕΙΡΑΜΑ

Μ. Μανώλαρου, Ι.Κ. Χατζηλάου, Κ. Φωστιέρης

# ΜΕΛΕΤΗ ΗΛΕΚΤΡΙΚΟΥ ΜΕΤΑΤΡΟΠΕΑ ΙΣΧΥΟΣ για μετατροπή μονοφασικής ΑC τροφοδοσίας σε 3-φασική AC ρυθμιζόμενης συχνότητας και ενδεικνύμενης τιμής της τάσεως (αντιστροφέας τύπου MITSUBISHI FR-E520S-0)

Ιούνιος 2007 [ 1<sup>η</sup> Έκδοση ( προσωρινή, ημιτελής ) : Μάρτιος 2005 ]

Ν.ΔΟΚΙΜΟΣ : ..... ΕΤΟΣ / ΤΜΗΜΑ : ..... Τετράμηνο / Εκπ. Ετος : ..... Ημερομηνία Πειράματος : .....

# Σ.Ν.Δ - ΕΡΓΑΣΤΗΡΙΑ ΗΛΕΚΤΡΟΤΕΧΝΙΑΣ

# ΕΡΓΑΣΤΗΡΙΑΚΟ ΠΕΙΡΑΜΑ

# ΜΕΛΕΤΗ ΗΛΕΚΤΡΙΚΟΥ ΜΕΤΑΤΡΟΠΕΑ ΙΣΧΥΟΣ για μετατροπή μονοφασικής ΑC τροφοδοσίας σε 3-φασική AC ρυθμιζόμενης συχνότητας και ενδεικνύμενης τιμής της τάσεως

( αντιστροφέας τύπου MITSUBISHI FR-E5208-0 )

\* Στην προετοιμασία του πειράματος αυτού, έχουν συμμετάσχει οι :

Μ. ΜΑΝΩΛΑΡΟΥ Ι.Κ. ΧΑΤΖΗΛΑΟΥ Κ. ΦΩΣΤΙΕΡΗΣ

# <u>ΒΙΒΛΙΟΓΡΑΦΙΑ</u>

- [1]. Ι.Κ.ΧΑΤΖΗΛΑΟΥ, «Ηλεκτρικές Μηχανές», ΣΝΔ 1981.
- [2]. Ι.Κ.ΧΑΤΖΗΛΑΟΥ, «Συμπληρωματικά κεφάλαια στις Ηλεκτρικές Μηχανές Μέρος Ι », ΣΝΔ 1987.
- [3]. Ι.Κ.ΧΑΤΖΗΛΑΟΥ, Σ. ΠΕΡΡΟΣ, «Μετατροπείς ενέργειας και ΣΑΕ Ηλ. Συστημάτων με Ηλεκτρονικά Ισχύος», ΣΝΔ 2001.
- [4]. MOHAN-UNDELAND-ROBBINS,
   «Power electronics, Converters, Applications and Design», 1995.
   (Ελληνική Μετάφραση : Ν.Ι. Μάργαρης, «Ηλεκτρονικά Ισχύος, Μετατροπείς, Εφαρμογές, Σχεδίαση», Εκδόσεις Α. Τζιόλα, Θεσσαλονίκη, 1996).
- [5]. Εγχειρίδιο οδηγιών χρήσεως αντιστροφέα MITSUBISHI FR-E520S-0.
- [6]. Εγχειρίδιο Εργαστηρίων ΣΝΔ «Θέματα Εφαρμογών & Εργαστηριακά Πειράματα στη Θ.Κ. Ι», παράγρ. 8.2, Ψηφιακές Μετρήσεις.
- [7]. Εγχειρίδιο Εργαστηρίων ΣΝΔ «Όργανα Μετρήσεων».

# **ΙΟΥΝΙΟΣ 2007**

[ 1<sup>η</sup> Έκδοση ( προσωρινή, ημιτελής ) : Μάρτιος 2005 ]

#### <u>Γενικές Οδηγίες</u>

Κατά την διάρκεια του Πειράματος εκτελέσατε την ενότητα «VI. ΠΕΙΡΑΜΑΤΙΚΟ ΜΕΡΟΣ» και καταχωρήσατε τα αποτελέσματα των μετρήσεων, όσων υπολογισμών είναι απαραίτητο να γίνουν κατά τη διάρκεια του Πειράματος και ότι παρατηρήσεις έχετε στο «ΠΡΟΧΕΙΡΟ» της ενότητας «VI». Μετά το εργαστηριακό πείραμα, την ώρα της μελέτης, θα απαντηθούν τα ερωτήματα του ΕΛΕΓΧΟΥ ΓΝΩΣΕΩΝ και θα γίνει μια σύντομη ΠΑΡΟΥΣΙΑΣΗ (ΕΚΘΕΣΗ) του Πειράματος στην ενότητα «VII. ΕΚΘΕΣΗ ΤΟΥ ΠΕΙΡΑΜΑΤΟΣ ΑΠΟ ΤΟΝ ΣΠΟΥΔΑΣΤΗ».

## **<u><b>HEPIEXOMENA**</u>

- **Ι.** ΣΚΟΠΟΣ ΤΟΥ ΠΕΙΡΑΜΑΤΟΣ
- **ΙΙ.** ΒΑΣΙΚΕΣ ΠΡΟΑΠΑΙΤΟΥΜΕΝΕΣ ΓΝΩΣΕΙΣ
- ΙΙΙ. ΟΡΓΑΝΑ/ΕΞΑΡΤΗΜΑΤΑ ΠΟΥ ΘΑ ΧΡΗΣΙΜΟΠΟΙΗΘΟΥΝ
- ΙV. ΘΕΩΡΙΑ ΤΟΥ ΑΝΤΙΣΤΡΟΦΕΑ
- V. O ANTI $\Sigma$ TPO $\Phi$ EA $\Sigma$  MITSUBISHI FR-E520S
- **VI.** ΕΚΤΕΛΕΣΗ ΡΥΘΜΙΣΕΩΝ ΚΑΙ ΜΕΤΡΗΣΕΩΝ
  - 1. ΓΕΝΙΚΗ ΣΥΝΔΕΣΜΟΛΟΓΙΑ ΤΟΥ ΠΕΙΡΑΜΑΤΟΣ
  - 2. ΤΕΧΝΙΚΗ ΛΗΨΗΣ ΜΕΤΡΗΣΕΩΝ μέσω Παλμογράφου ΙΕΕΕ 488 Η/Υ
  - 3. ΤΡΟΦΟΔΟΣΙΑ ΚΥΚΛΩΜΑΤΟΣ R,L,C
  - 4. ΡΥΘΜΙΣΗ ΣΤΡΟΦΩΝ ΕΠΑΓΩΓΙΚΟΥ ΚΙΝΗΤΗΡΑ
  - 5. ΚΑΤΑΓΡΑΦΗ ΚΑΙ ΑΝΑΛΥΣΗ ΚΥΜΑΤΟΜΟΡΦΩΝ ΤΑΣΕΩΝ ΚΑΙ
- PEYMATΩN ΣΕ ΔΙΑΦΟΡΕΣ ΚΑΤΑΣΤΑΣΕΙΣ ΛΕΙΤΟΥΡΓΙΑΣ
  - 6. ΗΛΕΚΤΡΟΜΑΓΝΗΤΙΚΗ ΠΑΡΕΜΒΟΛΗ/ΣΥΜΒΑΤΟΤΗΤΑ (ΕΜΙ/ΕΜC)
- **VII.** ΠΑΡΑΡΤΗΜΑ: ΕΝΔΕΙΚΤΙΚΑ ΑΠΟΤΕΛΕΣΜΑΤΑ ΜΕΤΡΗΣΕΩΝ
- VIII. ΛΟΓΙΣΜΙΚΑ ΓΙΑ ΤΗΝ ΑΝΑΛΥΣΗ FOURIER

A- ПРОГРАММА ORIGIN 6.1

- **В-** ПРОГРАММА LABVIEW 7.1
- **IX.** EAEGXOS GNOSEQN
- **X.** EK $\Theta$ ESH TOY ΠΕΙΡΑΜΑΤΟΣ ΑΠΟ ΤΟΝ ΣΠΟΥΔΑΣΤΗ

## **Ι. ΣΚΟΠΟΣ/ΔΟΜΗ ΤΟΥ ΠΕΙΡΑΜΑΤΟΣ**

<u>ΣΚΟΠΟΣ</u>: Επίδειξη, ανάλυση και μελέτη της λειτουργίας μιας διατάξεως ηλεκτρικού μετατροπέα ισχύος, με τον οποίον μια μονοφασική τροφοδοσία Ε.Ρ. μετατρέπεται σε 3-φασική τροφοδοσία με ρυθμιζόμενη συχνότητα και ενδεικνύμενη τιμή της τάσεως.

**ΔΟΜΗ** : Το Πείραμα γίνεται με τον αντιστροφέα τύπου MITSUBISHI FR-E520S,

[ ο οποίος τροφοδοτεί διάφορα φορτία, όπως : α) κυκλώματα R,L,C β) επαγωγικό κινητήρα ], χρησιμοποιούνται σύγχρονες τεχνικές καταγραφής κυματομορφών μέσω ψηφιακού παλμογράφου με θύρα IEEE 488 και Η/Υ με κάρτα IEEE 488, οι οποίες αναλύονται στη συνέχεια κατά Fourier και οι <u>βασικές ενότητες</u> είναι :

1. Σύντομη θεωρητική ανάπτυξη της λειτουργίας του αντιστροφέα και των εφαρμογών του.

2. Επίδειξη/Αναγνώριση/Περιγραφή του αντιστροφέα τύπου MITSUBISHI FR-E520S, των παραμέτρων του και του τρόπου σύνδεσης και ρύθμισής του.

3. Ρύθμιση στροφών 3-φασικού επαγωγικού κινητήρα μέσω τροφοδοσίας του ( με «οδήγηση») από τον αντιστροφέα.

4. Σύντομη περιγραφή της τεχνικής λήψης των μετρήσεων (καταγραφή και ανάλυση των κυματομορφών τάσεων και ρευμάτων) μέσω Παλμογράφου - ΙΕΕΕ 488 - Η/Υ

5. Καταγραφή των κυματομορφών τάσεως και ρεύματος στην είσοδο και στην έξοδο του αντιστροφέα σε διάφορες καταστάσεις λειτουργίας του (εν κενώ, τροφοδοσία κυκλώματος R,L,C, τροφοδοσία του κινητήρα σε διάφορα φορτία και στροφές ).

6. Προσδιορισμός των αρμονικών τάσεως και ρεύματος στην είσοδο και έξοδο του αντιστροφέα ( ανάλυση Fourier μέσω κατάλληλου λογισμικού ).

# **ΙΙ. <u>ΒΑΣΙΚΕΣ ΠΡΟΑΠΑΙΤΟΥΜΕΝΕΣ ΓΝΩΣΕΙΣ</u>**

- Βασικές αρχές μετρήσεων, μέτρα ασφαλείας και τρόπος εργασίας στο Εργαστήριο.

- Βασικοί νόμοι ηλεκτροτεχνίας περί επιλύσεως κυκλωμάτων.
- Γνώσεις που αποκτήθηκαν από τα προηγούμενα πειράματα.
- Γνώσεις επί θεμάτων Ηλεκτρικών Κινητήρων και Ηλεκτρονικών Ισχύος

## **ΙΙΙ.** <u>ΟΡΓΑΝΑ / ΕΞΑΡΤΗΜΑΤΑ ΠΟΥ ΘΑ ΧΡΗΣΙΜΟΠΟΙΗΘΟΥΝ</u>

\* Τροφοδοτικό μονοφασικής τάσεως Ε.Ρ. (220 V, 50 Hz)

#### \* Ηλεκτρικός Μετατροπέας Ισχύος : Αντιστροφέας τύπου MITSUBISHI FR-E520S

- 3-φασικά Ωμικά, Επαγωγικά και Χωρητικά φορτία
- 3-φασικός Επαγωγικός Κινητήρας [ p = 4 ]
- Ηλεκτροδυναμόμετρο
- Παλμογράφος HAMEG με θύρα IEEE 488
- Καταγραφικό Παλμογράφου HAMEG
- Η/Υ με κάρτα ΙΕΕΕ 488 και λογισμικό ανάλυσης Fourier.
- Αισθητήρας (probe) τάσεως
- Αμπεροτσιμπίδα (Αισθητήρας (probe) ρεύματος ) (CHAUVIN ARNOUX E-3 )
- Μετρητή έντασης & πυκνότητας ισχύος Η/Μ πεδίου (CHAUVIN ARNOUX C.A 43)
- Ηλεκτρονικό Στροφόμετρο
- Αμπερόμετρα
- Βολτόμετρα
- Βαττόμετρα
- Συνδετικοί αγωγοί
- Συνδετικός Ιμάντας ( κινητήρα/ηλεκτροδυναμόμετρου )

| Αμπεροτσιμπίδα               | Περιοχή μέτρησης: i)100mV/A 50mA έως 10A          |  |  |  |
|------------------------------|---------------------------------------------------|--|--|--|
| (CHAUVIN ARNOUX E-3)         | ii)10 mV/A 50mA έως 40 <sup>A</sup>               |  |  |  |
|                              | Εύρος ζώνης: DC – 100kHz                          |  |  |  |
|                              | Μέγιστο σφάλμα ένδειξης: 4%                       |  |  |  |
| Βαττόμετρα                   | Περιοχή μέτρησης:                                 |  |  |  |
|                              | Τάση: DC, 1-ph: 12V,24V, 60V,120V, 240V,360V,480V |  |  |  |
|                              | AC, 3-ph: 104V, 208V, 416V                        |  |  |  |
|                              | Ρεύμα: 1Α, 10Α                                    |  |  |  |
|                              | Κλάση ακρίβειας Οργάνου:1                         |  |  |  |
|                              | Απόκριση Συχνότητας: DC – 500Hz                   |  |  |  |
| Μετρητή έντασης &            | Περιοχή μέτρησης:                                 |  |  |  |
| πυκνότητας ισχύος Η/Μ πεδίου | Ένταση Ηλεκτρικού Πεδίου: 0.1 –199.9 V/m          |  |  |  |
| (CHAUVIN ARNOUX C.A 43)      | Ένταση Μαγνητικού Πεδίου: 0.1-19.99 A/m           |  |  |  |
|                              | Πυκνότητα Ισχύος: 0.1-1999µW/cm <sup>2</sup>      |  |  |  |
|                              | Ζώνη συχνοτήτων 100KHz – 2.5GHz                   |  |  |  |

# Τεχνικά χαρακτηριστικά οργάνων που θα χρησιμοποιηθούν

#### ΙV. ΘΕΩΡΙΑ ΤΟΥ ΑΝΤΙΣΤΡΟΦΕΑ (INVERTER)

Σε διάφορες εφαρμογές (π.χ. έλεγχος στροφών επαγωγικού κινητήρα) διατίθεται μονοφασική πηγή Ε.Ρ., αλλά χρειαζόμαστε 3-φασική τροφοδοσία Ε.Ρ. και μάλιστα με ρυθμιζόμενη τάση V και συχνότητα f.

Αυτό μπορεί να επιτευχθεί με τη βοήθεια ένας ηλεκτρικού μετατροπέα ισχύος, ο οποίος να τροφοδοτείται από μία μονοφασική τάση (π.χ. 220V) και στην έξοδο του να παρέχει μία εναλλασσόμενη τάση μεταβλητής RMS τιμής και συχνότητας.

Στο Σχήμα 1 παρουσιάζεται μία τέτοια διάταξη.

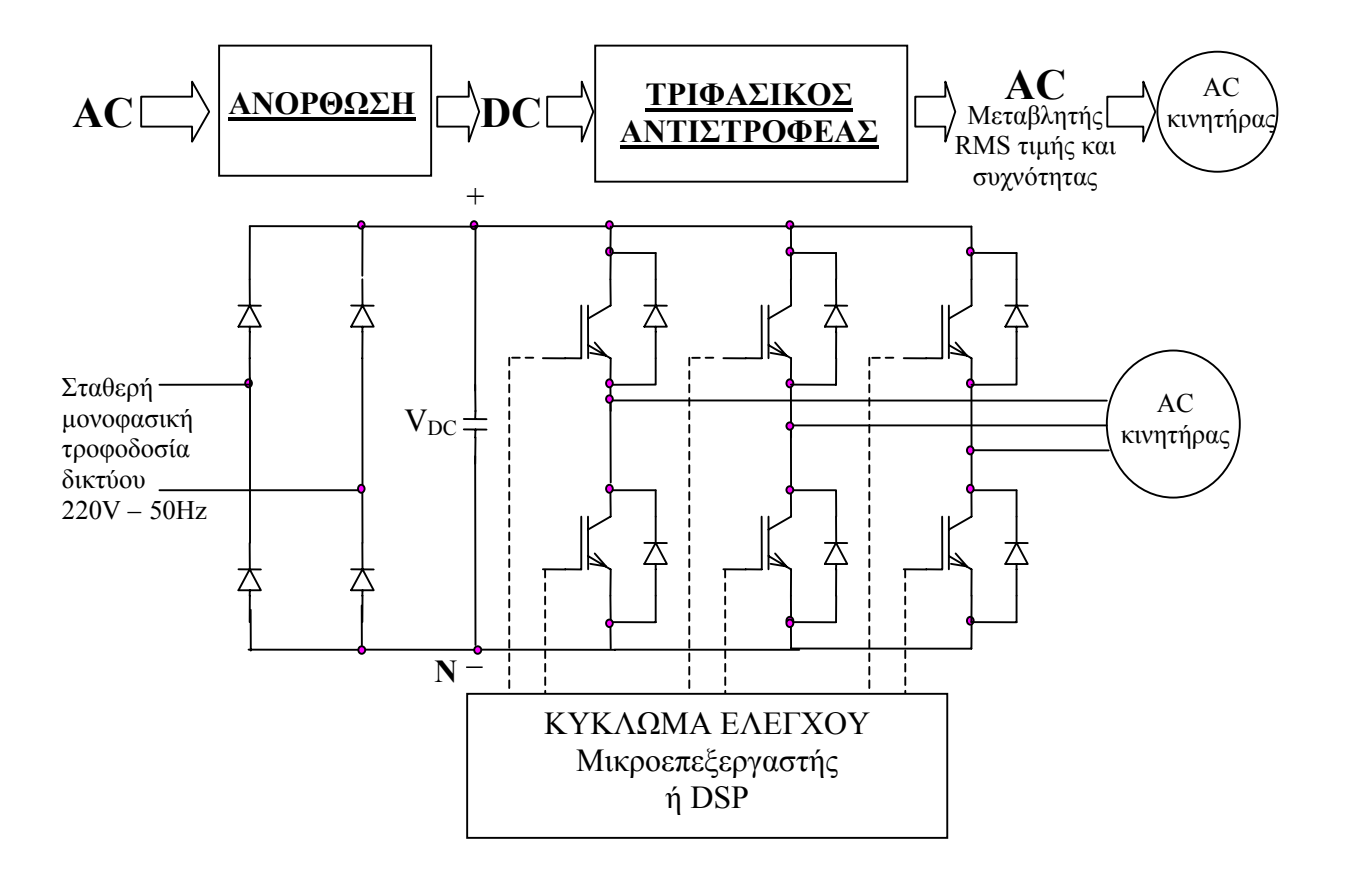

Σχήμα 1. Διάταξη ηλεκτρονικών ισχύος για τη μετατροπή μονοφασικής τροφοδοσίας Ε.Ρ. σε 3-φασική με ρυθμιζόμενη τάση και συχνότητα (π.χ. για τον έλεγχο κινητήρα εναλλασσομένου ρεύματος )

Στην παραπάνω διάταξη, η εναλλασσόμενη τάση δικτύου γίνεται συνεχής (AC  $\rightarrow$  DC) μέσω ανορθωτικής διάταξης (rectifier) και στη συνέχεια μέσω του "τριφασικού αντιστροφέα" (inverter) γίνεται πάλι εναλλασσόμενη (DC  $\rightarrow$  AC) αλλά αυτή τη φορά μεταβλητής RMS τιμής και συχνότητας. Η τάση αυτή εφαρμόζεται στον κινητήρα.

Ο τριφασικός αντιστροφέας χρησιμοποιεί τη τεχνική της "Διαμόρφωσης Εύρους Παλμών" και συγκεκριμένα την τεχνική της ημιτονοειδούς διαμόρφωσης του εύρους των παλμών (SPWM, Sinusoidal Pulse Width Modulation). Για την επίτευξη συμμετρικών τριφασικών τάσεων εξόδου σ' ένα τριφασικό αντιστροφέα με διαμόρφωση SPWM, συγκρίνεται η ίδια τριγωνική κυματομορφή τάσης με τρεις ημιτονοειδής τάσεις ελέγχου, οι οποίες έχουν 120° διαφορά φάσης, όπως φαίνεται στο Σχήμα 2 (βλ. [3], [4]).

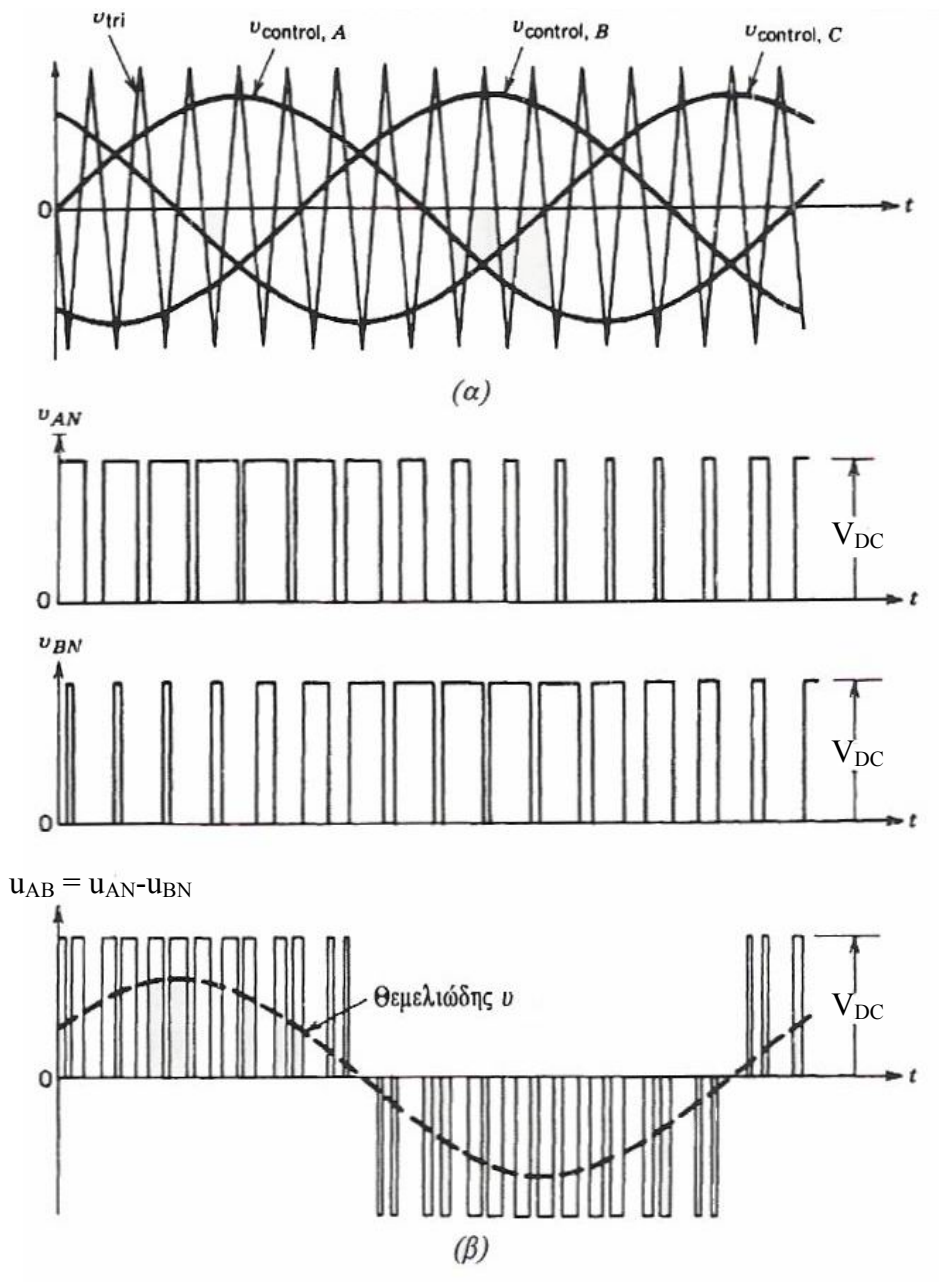

- Σχήμα 2. a) Τρόπος παραγωγής παλμών έναυσης ημιαγωγικών στοιχείων μέσω της τεχνικής SPWM (Sinusoidal Pulse Width Modulation)
   Construction
  - β) Τάση εξόδου u<sub>AB</sub>
     ( Σχήμα από τη βιβλιογραφία [4] )

Οι αντιστροφείς (inverter) PWM απαιτούν στοιχεία ισχύος υψηλής διακοπτικής συχνότητας (ταχύτεροι διακόπτες), όπως τα GTOs, τα IGBTs ή τρανζίστορ ισχύος (βλ. [3]). Το άνοιγμα και το κλείσιμο των ημιαγωγικών διακοπτών γίνεται μέσω παλμών έναυσης, που παράγονται από έναν προγραμματιζόμενο μικροεπεξεργαστή ή ενός "Ψηφιακού Επεξεργαστή Σήματος" (Digital Signal Processor, DSP).

Έτσι π.χ. η ρύθμιση της ταχύτητας ενός εναλλασσόμενου κινητήρα μπορεί να επιτευχθεί μέσω ελέγχου της τάσης που εφαρμόζεται στα άκρα του. Εάν μεταβληθεί η ενδεικνύμενη τιμή (RMS) της τάσης του κινητήρα, τότε μεταβάλλεται η ταχύτητά του (οι στροφές του).

Επίσης, αν μεταβληθεί η συχνότητα της τάσης του, μεταβάλλεται πάλι η ταχύτητά του. Ο καλύτερος τρόπος ελέγχου ενός εναλλασσόμενου κινητήρα είναι η ταυτόχρονη μεταβολή τόσον της RMS τιμής της τάσης τροφοδοσίας όσον και της συχνότητας τροφοδοσίας, έτσι ώστε ο λόγος [V / f], να παραμένει σταθερός. Με αυτό το τρόπο επιτυγχάνεται η μέγιστη δυνατή ροπή στο κινητήρα, να παραμένει σταθερή σε την όλη περιοχή ρύθμισης των στροφών (βλ. [1]).

Επομένως, μέσω ψηφιακών επεξεργαστών και χρησιμοποιώντας το κατάλληλο λογισμικό (software), μπορούμε να πετύχουμε διάφορους αλγόριθμους ρύθμισης της τάσης εξόδου του αντιστροφέα (π.χ. V/f = σταθερό) και κατά συνέπεια να έχουμε τη δυνατότητα ελέγχου διαφόρων παραμέτρων του κινητήρα (π.χ. ταχύτητα, ροπή, ρεύμα).

## **V. Ο ΑΝΤΙΣΤΡΟΦΕΑΣ ΜΙΤSUBISHI FR-E520S**

#### 1. ΓΕΝΙΚΑ

Στο Σχήμα 3 παρουσιάζεται ο αντιστροφέας Mitsubishi FR-E520S. Είναι σχεδιασμένος για να παρέχει διάφορες ρυθμίσεις σε τριφασικούς κινητήρες εναλλασσομένου ρεύματος (Ε.Ρ.), είτε με τη χρήση χειριστηρίου, είτε με εξωτερικές συνδέσεις, είτε μέσω ηλεκτρονικού υπολογιστή.

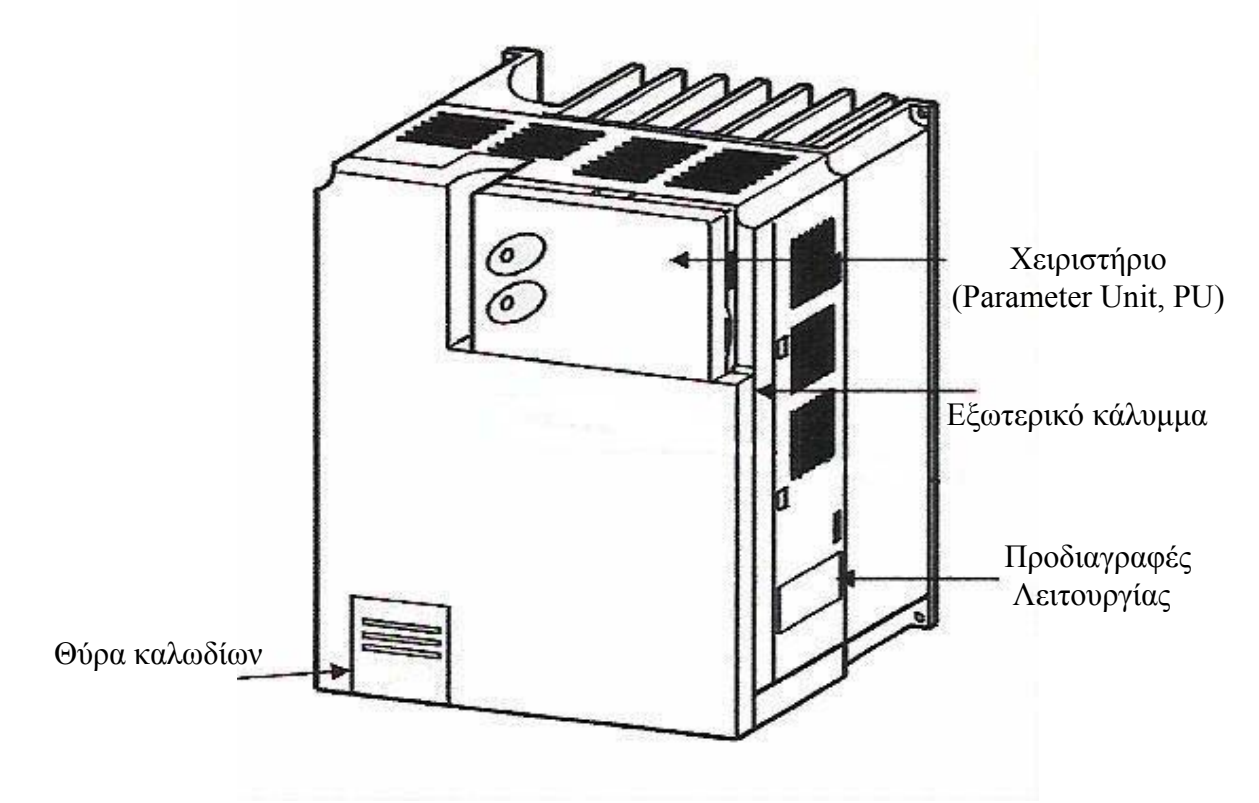

**Σχήμα 3.** Ο αντιστροφέας (Mitsubishi, FR-E520S)

Στον Πίνακα 1 παρουσιάζονται οι προδιαγραφές λειτουργίας του συγκεκριμένου αντιστροφέα.

| Κατασκευαστής                                      | MITSUBISHI      |
|----------------------------------------------------|-----------------|
| Model No                                           | FR-E520-0.4K-EC |
| Τάση Εισόδου ( $V_{AC}$ – 50/60Hz) Μονοφασική      | 200-240V        |
| Ονομαστική Τάση Εξόδου (V <sub>AC</sub> ) 3-φασική | 200-240V        |
| Συχνότητα εξόδου                                   | 0,2-400Hz       |
| Μέγιστη Ισχύς ΗΡ                                   | 0,4kW           |
| Μέγιστο ρεύμα εισόδου                              | 6,6A            |
| Μέγιστο ρεύμα εξόδου                               | 2,5A            |

Πίνακας 1. Προδιαγραφές λειτουργίας αντιστροφέα Mitsubishi FR-E520S

## 2. ΣΥΝΔΕΣΜΟΛΟΓΙΑ

Η συνδεσμολογία του αντιστροφέα φαίνεται στο Πίνακα 2 και στο Σχήμα 4.

| Ακροδέκτες                                        | Σύνδεση |
|---------------------------------------------------|---------|
| Τροφοδοσία εισόδου                                | L1, N   |
| 3-φ γραμμή εξόδου για τη τροφοδοσία κινητήρα Ε.Ρ. | U, V, W |

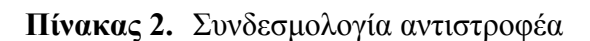

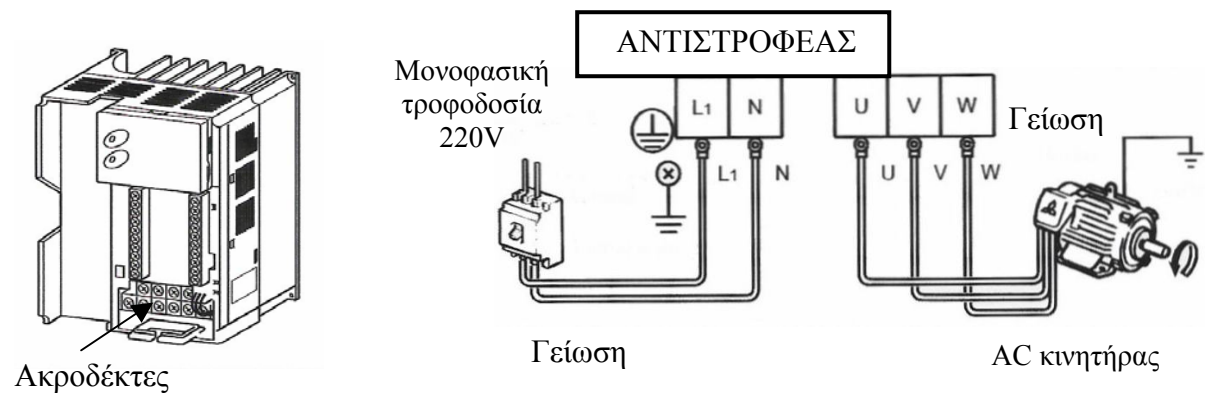

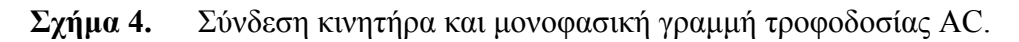

Για τη προστασία της διάταξης, ο αντιστροφέας συνδέεται στην τροφοδοσία μέσω ενός μαγνητικού διακόπτη (magnetic conductor) και μίας ασφάλειας (no fuse breaker), και ο μαγνητικός διακόπτης χρησιμοποιείται για το άνοιγμα και το κλείσιμο του αντιστροφέα.

## 3. ΧΕΙΡΙΣΤΗΡΙΟ

Με το χειριστήριο (FR-PA02-02), είναι δυνατή η καθοδήγηση της λειτουργίας του κινητήρα, η μεταβολή της συχνότητας λειτουργίας, η μεταβολή όλων των παραμέτρων του αντιστροφέα (βλ. §4) και η ένδειξη τυχόν σφαλμάτων στην λειτουργία του. Το χειριστήριο παρουσιάζεται στο Σχήμα 5.

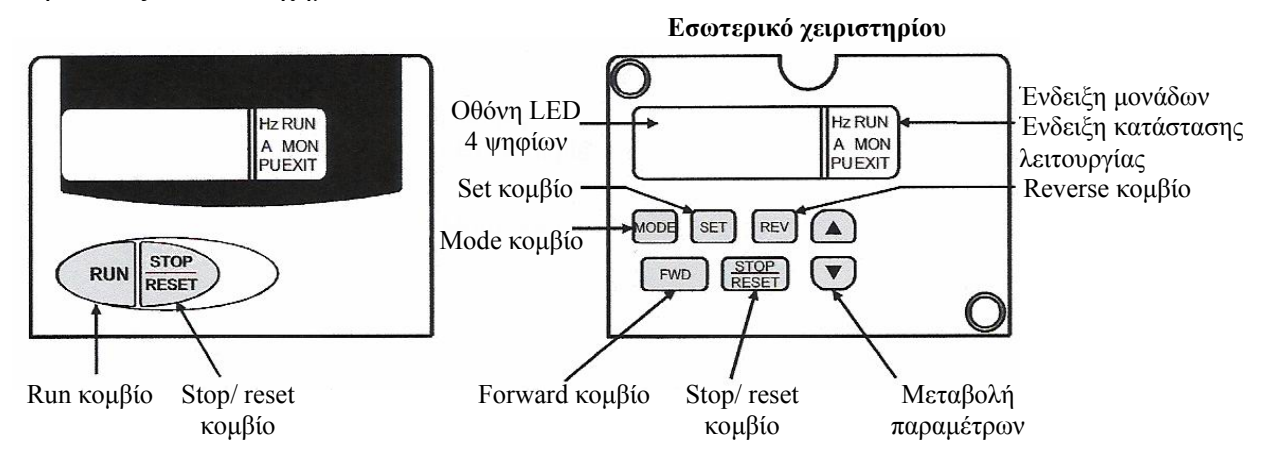

Σχήμα 5. Χειριστήριο αντιστροφέα (FR-PA02-02)

Στο Πίνακα 3 παρουσιάζεται η λειτουργία των κομβίων του χειριστηρίου και στον Πίνακα 4 επεξηγούνται οι ενδείξεις που εμφανίζονται στην οθόνη.

| Κομβίο | Λειτουργία                                                                                                    |  |  |  |  |
|--------|----------------------------------------------------------------------------------------------------|--|--|--|--|
| RUN    | Χρησιμοποιείται για την έναρξη της περιστροφής του κινητήρα                                                                                                    |  |  |  |  |
| MODE   | Επιλέγεται η λειτουργία (operation mode) ή η "μεταβολή των<br>παραμέτρων" (setting mode)                                                                                                    |  |  |  |  |
| SET    | Χρησιμοποιείται για τη ρύθμιση της συχνότητας και τη<br>"μεταβολή των παραμέτρων"                                                                                                    |  |  |  |  |
|        | <ul> <li>Μειώνει / αυξάνει τη συχνότητα κατά τη λειτουργία του<br/>αντιστροφέα</li> <li>Μεταβάλει τις τιμές των παραμέτρων στο "setting mode"</li> </ul>                                                                                                    |  |  |  |  |
| FWD    | Χρησιμοποιείται για να δώσει εντολή στον αντιστροφέα να στραφεί προς μία κατεύθυνση (forward).                                                                                                    |  |  |  |  |
| REV    | Χρησιμοποιείται για να δώσει εντολή στο κινητήρα να στραφεί κατά την ανάστροφη φορά (reverse).                                                                                                    |  |  |  |  |
| RESET  | <ul> <li>Χρησιμοποιείται για τη διακοπή της περιστροφής του κινητήρα</li> <li>Χρησιμοποιείται για να επαναφέρει τον κινητήρα στην αρχική του κατάσταση, όταν αυτός σταματήσει από την ενεργοποίηση κάποιας προστατευτικής λειτουργίας (π.χ. σε περίπτωση βραχυκυκλώματος)</li> </ul> |  |  |  |  |

Πίνακας 3. Λειτουργία κομβίων χειριστηρίου

| Ένδειξη οθόνης | Επεξήγηση                                                |
|----------------|----------------------------------------------------------|
| Hz             | Ανάβει όταν στην οθόνη εμφανίζεται η τιμή της συχνότητας |
| А              | Ανάβει όταν στην οθόνη εμφανίζεται η τιμή του ρεύματος   |
| RUN            | Ανάβει όταν ο αντιστροφέας λειτουργεί. Ανάβει κατά τη    |
|                | forward περιστροφή και αναβοσβήνει στην περιστροφή με    |
|                | αντίθετη κατεύθυνση (reverse).                           |
| MON            | Ανάβει όταν χρησιμοποιείται η οθόνη                      |
| PU             | Ανάβει όταν χρησιμοποιείται το τηλεχειριστήριο           |
| EXT            | Ανάβει όταν ο αντιστροφέας λειτουργεί με εξωτερικές      |
|                | συνδέσεις                                                |

Πίνακας 4. Επεξήγηση ενδείξεων οθόνης

#### 4. ΜΕΤΑΒΟΛΗ ΠΑΡΑΜΕΤΡΩΝ

Η λειτουργία του κινητήρα μπορεί να ελεγχθεί και να προσδιοριστεί επακριβώς με την βοήθεια των 100 περίπου παραμέτρων του αντιστροφέα. Οι τιμές των παραμέτρων αυτών μπορούν να μεταβληθούν μέσω του χειριστηρίου που είναι ενσωματωμένο στον αντιστροφέα. Παράδειγμα μεταβολής παραμέτρου

Μεταβολή παραμέτρου Pr.79 "επιλογή τρόπου λειτουργίας" από τη τιμή "2" (εξωτερική λειτουργία, external operation mode), στην τιμή "1" (λειτουργία με το χειριστήριο, PU operation mode).

Επιλέγουμε την παράμετρο που θέλουμε να μεταβάλλουμε (No 79), ακολουθώντας τη παρακάτω διαδικασία:

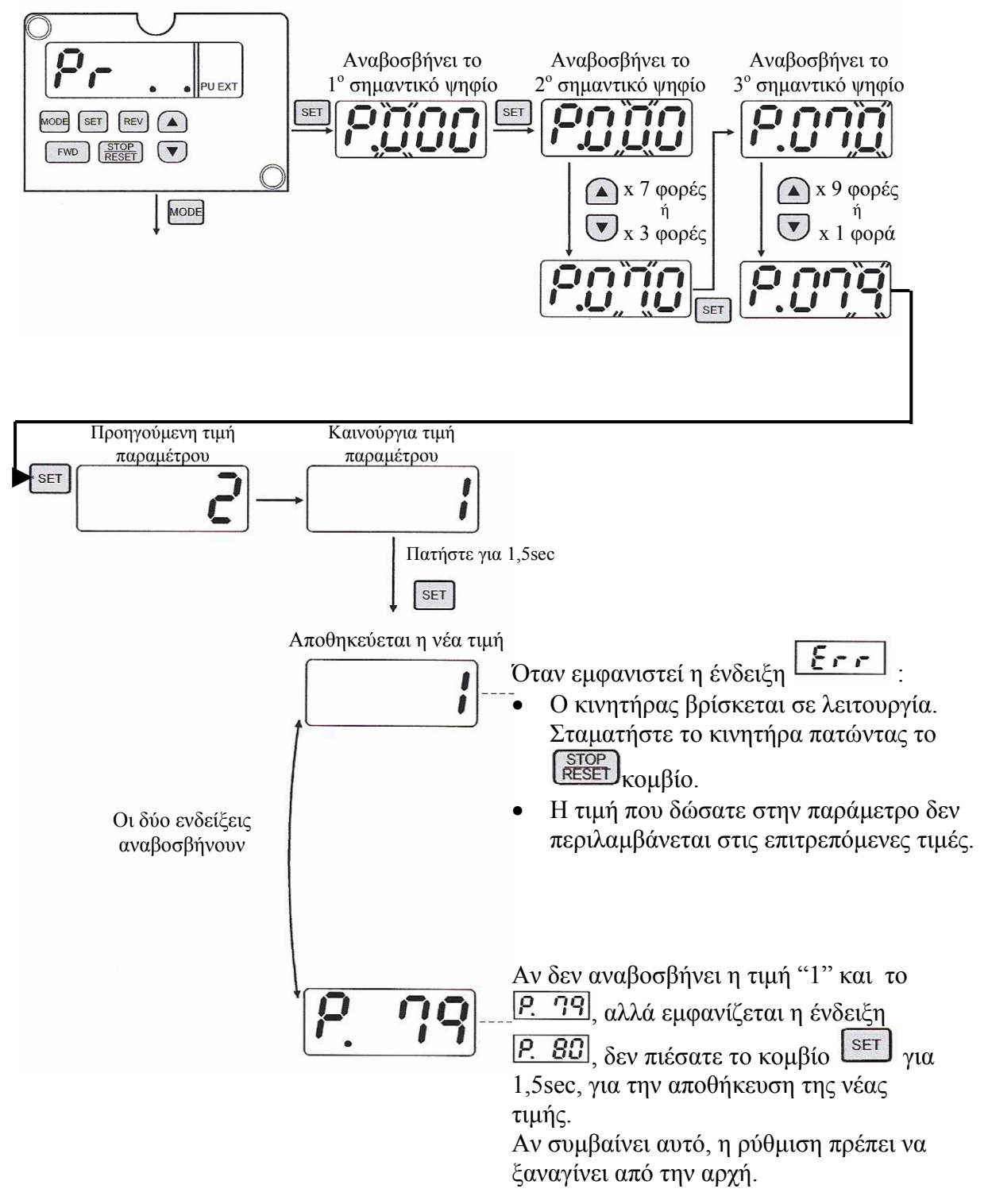

# 5. ΕΚΚΙΝΗΣΗ ΑΝΤΙΣΤΡΟΦΕΑ

Στο Πίνακα 5 παρουσιάζεται αναλυτικά η διαδικασία εκκίνησης του αντιστροφέα.

| Βήμα | Περιγραφή                                                                                                    | Εικόνα                                                                                                    |
|------|----------------------------------------------------------------------------------------------------|----------------------------------------------------------------------------------------------------|
| 1    | Άνοιγμα του διακόπτη.<br>Η ένδειξη [PU] ανάβει.                                                                                                    |                                                                                                    |
| 2    | <ul> <li>Ρύθμιση συχνότητας λειτουργίας:</li> <li>Ρυθμίστε τη συχνότητα στα 50Hz.</li> <li>1) Πιέστε το κουμπί μέχρι να εμφανιστεί στην οθόνη η ένδειξη Hz.</li> <li>2) Αλλάξτε τη τιμή πιέζοντας τα κουμπιά</li> <li>και αποθηκεύστε τη νέα τιμή πατώντας το κουμπί</li> </ul> |                                                                                                    |
| 3    | Έναρζη περιστροφής<br>Πιέστε το κουμπί<br>FwD/Rev<br>Η ένδειξη [RUN] ανάβει κατά την δεξιόστροφη<br>περιστροφή και αναβοσβήνει κατά την<br>ανάστροφη περιστροφή.                                                                                                    | RUN<br>RUN<br>FWD/REV<br>S00000<br>MC MG<br>MC MG<br>MC<br>MC<br>MC MG<br>MC MG<br>MC MG<br>MC MG<br>MC MG<br>MC MG<br>MC MG<br>MC MG<br>MC MG<br>MC MG<br>MC MG<br>MC MG<br>MC MG<br>MC MG<br>MC MG<br>MC MG<br>MC MG<br>MC MG<br>MC MG<br>MC MG<br>MC MG<br>MC MG<br>MC MG<br>MC MG<br>MC MC<br>MC MC<br>MC<br>MC MC<br>MC<br>MC MC<br>MC<br>MC<br>MC<br>MC<br>MC<br>MC<br>MC<br>MC<br>MC<br>MC<br>MC<br>MC<br>M |
| 4    | Σταμάτημα<br>Πιέστε το<br>Κομβίο.<br>Ο κινητήρας επιβραδύνεται και σταματάει.<br>Η ένδειξη [RUN] σβήνει.                                                                                                    | Hz<br>MON<br>PU                                                                                                    |

Πίνακας 5. Εκκίνηση αντιστροφέα

#### 6. ΒΑΣΙΚΕΣ ΠΑΡΑΜΕΤΡΟΙ

Στον Πίνακα 6 παρουσιάζονται οι σημαντικότερες παράμετροι του αντιστροφέα. Το σύνολο των παραμέτρων υπάρχουν στο εγχειρίδιο λειτουργίας του συγκεκριμένου αντιστροφέα. (βλ. [5])

| ПАР | ΛΕΙΤΟΥΡΓΙΑ                    | ΕΠΙΤΡΕΠ<br>ΤΙΜΕΣ | ПЕРІГРАФН                                                                                                    |  |  |
|-----|-------------------------------|------------------|----------------------------------------------------------------------------------------------------|--|--|
| 0   | Ενίσχυση ροπής                | 0-30%            | Ενίσχυση της ροπής (δηλαδή της τάσης                                                                               |  |  |
|     | (torque boost)                |                  | εξόδου) στη περιοχή χαμηλών συχνοτήτων,                                                                            |  |  |
| 1   |                               | 0.10011          | για βελτίωση της επιτάχυνσης                                                                                       |  |  |
| 1   | Μεγιστη συχνοτητα             | 0-120Hz          | Ψαλιοισμος του ανωτερου και κατωτερου                                                                              |  |  |
| 2   | (maximum frequency)           |                  | οριου των συχνοτητων εςοδου. Προσοχη:                                                                              |  |  |
| 2   | (minimum frequency)           |                  | Av ij ti $\mu$ i ti $\beta$ hup.2 čivut $\mu$ evukotepij ij toj<br>tric $\pi$ ao 13 (starting frequency) in dovikn |  |  |
|     | (initiation inequency)        |                  | συγγότητα εξόδου θα είναι η                                                                                        |  |  |
|     |                               |                  | ποοκαθορισμένη συγγότητα (starting freq.).                                                                         |  |  |
|     |                               |                  | αν δοθεί εντολή εκκίνησης FWD.                                                                                     |  |  |
| 3   | Ονομαστική                    | 0-400Hz          | Ονομαστική συχνότητα (αν δεν είναι 50Hz)                                                                           |  |  |
|     | συχνότητα (base               | 0-1000V          | και ονομαστική τάση κινητήρα. Η PWM                                                                                |  |  |
|     | frequency)                    | 9999,8888        | έξοδος μεταβάλλεται για μέγιστη απόδοση.                                                                           |  |  |
| 19  | Ονομαστική τάση               |                  | <ul> <li>Εάν "παρ.19=9999", τότε: μέγιστη τάση</li> </ul>                                                          |  |  |
|     | κινητήρα (base                |                  | εξόδου = τάση τροφοδοσίας                                                                                          |  |  |
|     | frequency voltage)            |                  | <ul> <li>Εάν "παρ.19=8888", τότε: μέγιστη τάση</li> </ul>                                                          |  |  |
|     |                               |                  | εξόδου = 95% της τάση τροφοδοσίας                                                                                  |  |  |
| 7   | Χρόνος επιτάχυνσης            | 0-3600s          | Η παρ.7 δίνει το χρόνο επιτάχυνσης, μέσα                                                                           |  |  |
|     | (acceleration time)           |                  | στον οποίο η συχνότητα αυξανόμενη                                                                                  |  |  |
| 8   | Χρόνος επιβράδυνσης           |                  | γραμμικά από τα 0Hz φτάνει τη συχνότητα                                                                            |  |  |
| •   | (deceleration time)           |                  | αναφοράς της παρ.20. Όμοια για το χρόνο                                                                            |  |  |
| 20  | Συχνότητα αναφοράς            |                  | επιβράδυνσης (παρ.8).                                                                                              |  |  |
|     | (acc/dec. reference           |                  | 1ο «0» ως χρονος επιταχυνσης /                                                                                     |  |  |
| 12  | Trequency)                    | 0.01             |                                                                                                    |  |  |
| 15  | 20χνοτητά εκκινησης           | 0,01-<br>60Hz    | Π παρ.15 καθοριζει την ουχνοτητά στην οποία αρχίζει να λειτουρχεί ο κυπτήρας                                       |  |  |
| 14  | $F\pi \lambda ov \hat{p} V/f$ | 0-3              | Επιλογή της V/f γαρακτηριστικής ανάλογα                                                                            |  |  |
| 17  | ναρακτηριστικής               | 05               | με το φορτίο και τη ροπή που εμφανίζει                                                                             |  |  |
|     | (load pattern selection)      |                  | <ul> <li>"0" για φορτία σταθερής ροπής</li> </ul>                                                                  |  |  |
|     |                               |                  | <ul> <li>"1" για φορτία μεταβλητής ροπής (π.γ</li> </ul>                                                           |  |  |
|     |                               |                  | αντλίες, ανεμιστήρες)                                                                                              |  |  |
|     |                               |                  | <ul> <li>"2,3" για κατακόρυφα φορτία (ενίσχυση</li> </ul>                                                          |  |  |
|     |                               |                  | στο ανέβασμα ή το κατέβασμα)                                                                                       |  |  |
| 72  | Συχνότητα φέροντος            | 0-15             | Η παρ.72 μεταβάλλει τη συχνότητα του                                                                               |  |  |
|     | σήματος PWM                   |                  | φέροντος σήματος στην PWM.                                                                                         |  |  |
|     | (PWM frequency                |                  | Οι ενδείξεις είναι σε kHz.                                                                                         |  |  |
|     | selection)                    |                  | Η τιμή "Ο" αντιστοιχεί σε συχνότητα                                                                                |  |  |
|     |                               |                  | $0, / kHz$ kai $\eta$ tin $\eta$ "15" avtistoicei se                                                               |  |  |
|     |                               |                  | συχνοτητα 14,5kHz.                                                                                                 |  |  |

Πίνακας 6. Βασικές παράμετροι αντιστροφέα (συνεχίζεται)

| ПАР | ΛΕΙΤΟΥΡΓΙΑ                                                                                                    | ΕΠΙΤΡΕΓ<br>ΤΙΜΕΣ | ПЕРІГРАФН                                                                                                    |
|-----|----------------------------------------------------------------------------------------------------|------------------|----------------------------------------------------------------------------------------------------|
| 9   | Pελέ θερμικής<br>προστασίας<br>(electronic thermal<br>overload relay)                                                         | 0-500A           | Χρησιμοποιείται για τη θερμική προστασία<br>του κινητήρα με εισαγωγή της ονομαστικής<br>έντασης ρεύματος πλήρους φορτίου.<br>Λαμβάνεται υπόψη η μειωμένη ψύξη του<br>κινητήρα στις χαμηλές συχνότητες. |
| 10  | Συχνότητα<br>ενεργοποίησης πέδης<br>(DC injection braking<br>frequency)                                                       | 0-120Hz          | Ρύθμιση της δυναμικής πέδησης με έκχυση<br>DC ρεύματος. Εισάγεται η συχνότητα<br>ενεργοποίησης της πέδησης, ο χρόνος<br>πέδησης και η τάση πέδησης.                                                    |
| 11  | Xρόνος πέδησης<br>(DC injection braking<br>time)                                                                              | 0-10s            |                                                                                                    |
| 12  | Tάση πέδησης<br>(DC injection braking<br>voltage)                                                                             | 0-30%            |                                                                                                    |
| 18  | Aνώτερο όριο<br>συχνότητας για<br>λειτουργία σε υψηλές<br>ταχύτητες<br>(upper limit<br>frequency for high<br>speed operation) | 120-<br>400Hz    | Ρύθμιση της ανώτατης επιτρεπτής<br>συχνότητας, εάν ο κινητήρας πρόκειται να<br>λειτουργήσει σε συχνότητες μεγαλύτερες<br>από 120Hz.                                                                    |
| 29  | Χαρακτηριστική<br>επιτάχυνσης<br>(selection of<br>acceleration/<br>deceleration pattern)                                      | 0-2              | Διαφοροποίηση της επιτάχυνσης, ανάλογα<br>με την εφαρμογή. (για περισσότερες<br>πληροφορίες ανατρέξτε στο εγχειρίδιο<br>λειτουργίας)                                                                   |

## **VI. ΕΚΤΕΛΕΣΗ ΡΥΘΜΙΣΕΩΝ ΚΑΙ ΜΕΤΡΗΣΕΩΝ**

#### 1. ΓΕΝΙΚΗ ΣΥΝΔΕΣΜΟΛΟΓΙΑ ΤΟΥ ΠΕΙΡΑΜΑΤΟΣ

Στο σχήμα 6 παρουσιάζεται η γενική συνδεσμολογία του αντιστροφέα με την τροφοδοσία και το φορτίο. Η έξοδος του κυκλώματος οδήγησης (αντιστροφέα, V,U,W) συνδέεται στην είσοδο του τριφασικού κινητήρα, και η είσοδος του κυκλώματος οδήγησης (L1,N) συνδέεται με μονοφασική παροχή 220V, 50Hz. Στην είσοδο και στην έξοδο του κυκλώματος οδήγησης συνδέονται από ένα αμπερόμετρο και ένα βολτόμετρο.

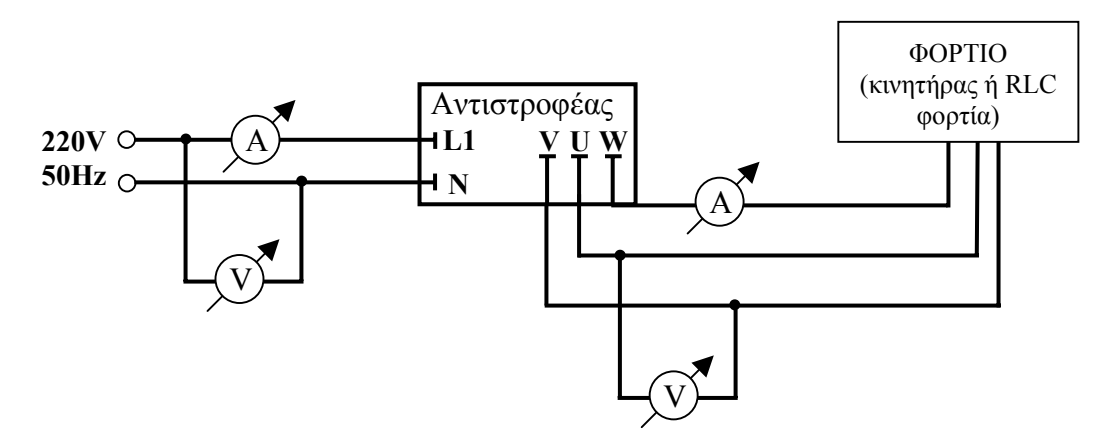

**Σχήμα 6.** Συνδεσμολογία μέτρησης τάσεως και ρεύματος στη είσοδο και στην έξοδο του κυκλώματος οδήγησης.

Στην περίπτωση που ο αντιστροφέας χρησιμοποιείται για τον έλεγχο κινητήρα, η συνδεσμολογία παρουσιάζεται στο Σχήμα 7. Ο τριφασικός επαγωγικός κινητήρας βραχυκυκλωμένου δρομέα (wound rotor machine), συνδέεται με ένα ηλεκτροδυναμόμετρο και το τύλιγμα του στάτη του κινητήρα έχει συνδεσμολογία αστέρα.

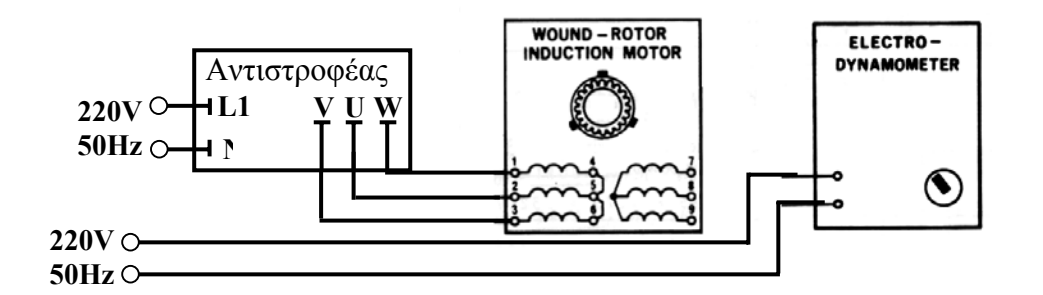

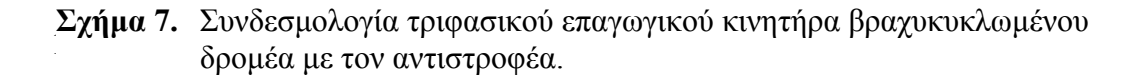

#### 2. ΤΕΧΝΙΚΗ ΛΗΨΗΣ ΜΕΤΡΗΣΕΩΝ μέσω Παλμογράφου - ΙΕΕΕ 488 - Η/Υ

Η σύνδεση του παλμογράφου HAMEG με τον ηλεκτρονικό υπολογιστή γίνεται μέσω ενός καλωδίου IEEE 488 (Σχήμα 8). Η διάταξη που χρησιμοποιείται για την καταγραφή των κυματομορφών παρουσιάζεται στο Σχήμα 9.

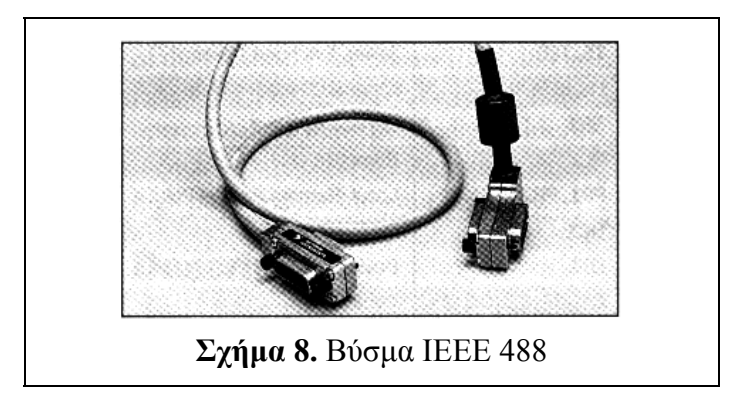

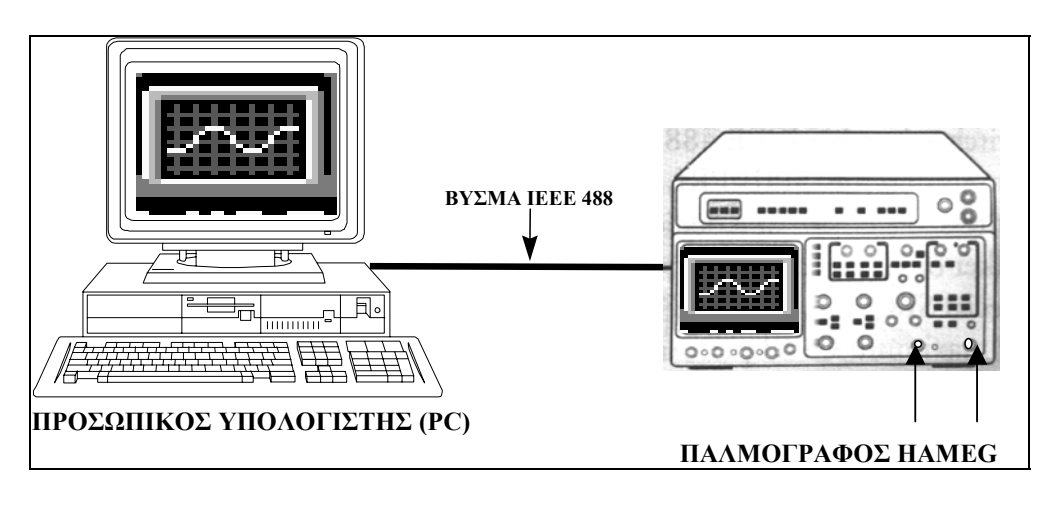

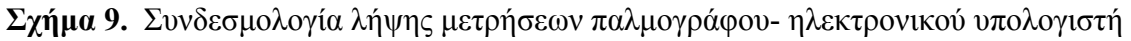

Η διαδικασία που ακολουθείται είναι η εξής:

- Συνδέουμε το probe του παλμογράφου στο κύκλωμα για την καταγραφή της τάσης ή του ρεύματος.
- 2) Εκκινούμε τον κινητήρα μέσω του μετατροπέα.
- Ρυθμίζουμε τις κλίμακες στον παλμογράφο και το triggering για την καλύτερη απεικόνιση μίας περιόδου του σήματος.
- 4) Πιέζουμε το κομβίο "stor" του παλμογράφου για το πάγωμα της εικόνας, και στη συνέχεια το κομβίο "hold" για την προσωρινή αποθήκευση του σήματος. Το σήμα είναι τώρα έτοιμο για να μεταφερθεί στον ηλεκτρονικό υπολογιστή. Καταγράφουμε τις ενδείξεις του παλμογράφου (θέσεις κομβίων ευαισθησίας(Volts/div)).
- 5) Ανοίγουμε τον υπολογιστή, στο directory C:/HAMEG (πληκτρολογώντας την εντολή cd HAMEG.
- Αποθηκεύουμε τα δεδομένα μας με την εντολή: kikil onoma.doc. Το πρόγραμμα αυτό αποθηκεύει 4096 σημεία της κυματομορφής.
- Αν επιθυμούμε την αποθήκευση των δεδομένων σε δισκέτα χρησιμοποιούμε την εντολή: copy onoma.doc a:
- Στη συνέχεια είναι δυνατή η επεξεργασία και η ανάλυση της κυματομορφής (πχ FFT) μέσω κατάλληλου λογισμικού (π.χ Matlab, Labview, Origin κ.α.)
- 9) Με τον ίδιο τρόπο καταγράφουμε όλες τις κυματομορφές.

Πρέπει να σημειωθεί ότι η γείωση του υπολογιστή δημιουργεί προβλήματα στη λειτουργία του συστήματος και για αυτό το λόγο, όταν χρησιμοποιείται probe τάσεως το

βύσμα ΙΕΕΕ 488 συνδέεται μετά από το βήμα 4 και όχι από την αρχή του πειράματος. Συγκεκριμένα αφού αποθηκευτεί η κυματομορφή στον παλμογράφο, σταματάμε τον μετατροπέα, κλείνουμε την τροφοδοσία του, αφαιρούμε το probe τάσεως και στη συνέχεια συνδέουμε τον βύσμα ΙΕΕΕ 488 στο πίσω μέρος του παλμογράφου και συνεχίζουμε στο βήμα 5.

#### **3.** ΤΡΟΦΟΔΟΣΙΑ ΚΥΚΛΩΜΑΤΟΣ R,L,C.

Να γίνει η συνδεσμολογία του Σχήματος 6, με συμμετρικό φορτίο RLC. Για διάφορες τιμές του φορτίου καταγράψτε στον Πίνακα 7 τις ενδείξεις των οργάνων μέτρησης (η συχνότητα εισόδου είναι η σταθερή συχνότητα fin = 50 [Hz] της μονάδας τροφοδοσίας).

| Συνδεσμολογία | Ρεύμα       | Τάση        | Ισχύς       | Τάση       | Συχν.  | Ρεύμα      | Ισχύς      |
|---------------|-------------|-------------|-------------|------------|--------|------------|------------|
| φορτιου       | εισοοου     | εισοοου     | εισοοου     | εζοσου     | εζοσου | εζοσου     | Εζοδου     |
|               | $I_{in}(A)$ | $V_{in}(V)$ | $P_{in}(W)$ | $V_{o}(V)$ | fo(Hz) | $I_{o}(A)$ | $P_{o}(W)$ |
|               |             |             |             |            |        |            |            |
|               |             |             |             |            |        |            |            |
|               |             |             |             |            |        |            |            |
|               |             |             |             |            |        |            |            |
|               |             |             |             |            |        |            |            |
|               |             |             |             |            |        |            |            |
|               |             |             |             |            |        |            |            |
|               |             |             |             |            |        |            |            |
|               |             |             |             |            |        |            |            |
|               |             |             |             |            |        |            |            |
|               |             |             |             |            |        |            |            |
|               |             |             |             |            |        |            |            |

**Πίνακας 7.** Μετρήσεις ρεύματος, τάσης και ισχύος στην είσοδο και στην έξοδο του αντιστροφέα για διάφορες τιμές φορτίου RLC.

## 4. ΡΥΘΜΙΣΗ ΣΤΡΟΦΩΝ ΕΠΑΓΩΓΙΚΟΥ ΚΙΝΗΤΗΡΑ

#### 4.1 Ρύθμιση (Μεταβολή) των στροφών κινητήρα με φορτίο σταθερής (αντι)ροπής

Να γίνει η συνδεσμολογία του Σχήματος 7, όπου στην έξοδο του αντιστροφέα συνδέεται ένας τριφασικός επαγωγικός κινητήρας βραχυκυκλωμένου δρομέα.

Μέσω του πληκτρολογίου θέσατε τη τιμή της παραμέτρου 14 ίση με 0 (φορτία σταθερής ροπής). Στην περίπτωση αυτή αναμένουμε να διατηρείται σταθερός ο λόγος της τάσης λειτουργίας ως προς τη συχνότητα λειτουργίας του κινητήρα (V/f=σταθερός).

Ξεκινήστε τον κινητήρα. Μεταβάλλοντας τη συχνότητα λειτουργίας του κινητήρα μέσω του πληκτρολογίου καταγράψτε τη τάση λειτουργίας του και συμπληρώστε το Πίνακα 8 και σχεδιάστε τις καμπύλες V=f(f), n(f) για τα δυο διαφορετικά φορτία.

| ΦΟΡΤΙΟ<br>( <i>Nm</i> ) | Συχνότητα $f(Hz)$ | Τάση λειτουργίας<br>V (V) | $\frac{V}{f} \left( \frac{V}{Hz} \right)$ | Στροφές κινητήρα<br>n (RPM) |
|-------------------------|-------------------|---------------------------|-------------------------------------------|-----------------------------|
| 0                       |                   |                           |                                           |                             |
|                         |                   |                           |                                           |                             |
| 0.2                     |                   |                           |                                           |                             |
| 0.3                     |                   |                           |                                           |                             |

Πίνακας 8. Μετρήσεις συχνότητας, τάσης και στροφών λειτουργίας κινητήρα.

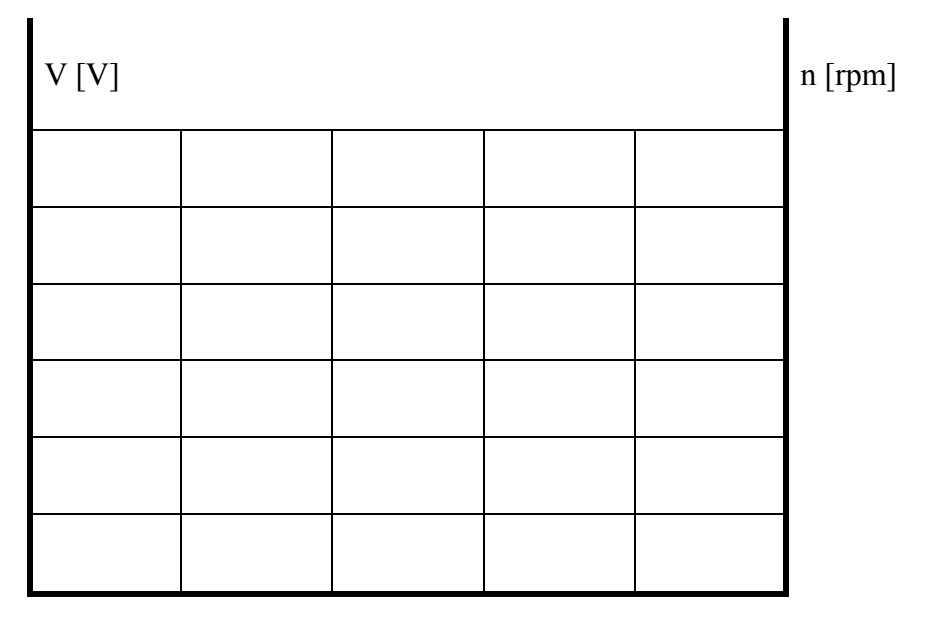

f [Hz]

**Σχήμα 10.α.** Καμπύλες τάσης λειτουργίας και στροφών σε συνάρτηση με τη συχνότητα (V=f(t)) ( n=f(f)).

# 4.2 Ρύθμιση (Μεταβολή) των στροφών κινητήρα με φορτία με διάφορες τιμές (αντι)ροπής

Ρυθμίστε τη συχνότητα του κινητήρα στα 50Hz. Εκκινήστε το κινητήρα και μεταβάλλοντας το φορτίο του, καταγράψτε τις τιμές τάσης και ρεύματος του κινητήρα και συμπληρώστε το Πίνακα 9. Σταματήστε το κινητήρα.

Θέσατε τη Συχνότητα στα 40 Hz και επαναλάβετε τις προηγούμενες μετρήσεις. Παραστήσατε τα αποτελέσματα των μετρήσεων σε κατάλληλα διαγράμματα.

| Συχνότητα $f(Hz)$ | $\begin{array}{c} \Phi OPTIO\\ (N m ) \end{array}$ | Τάση λειτουργίας<br>V (V) | Ρεύμα κινητήρα<br>Ι(Α) | Στροφές κινητήρα<br>n (RPM) |
|-------------------|----------------------------------------------------|---------------------------|------------------------|-----------------------------|
|                   | 0                                                  |                           |                        |                             |
|                   | 0,1                                                |                           |                        |                             |
| 50                | 0,2                                                |                           |                        |                             |
|                   | 0,3                                                |                           |                        |                             |
|                   | 0,4                                                |                           |                        |                             |
|                   | 0                                                  |                           |                        |                             |
| 40                | 0,1                                                |                           |                        |                             |
|                   | 0,2                                                |                           |                        |                             |
|                   | 0,3                                                |                           |                        |                             |
|                   | 0,4                                                |                           |                        |                             |

Πίνακας 9. Μετρήσεις τάσεως, ρεύματος και στροφών κινητήρα για διάφορες συχνότητες και φορτία.

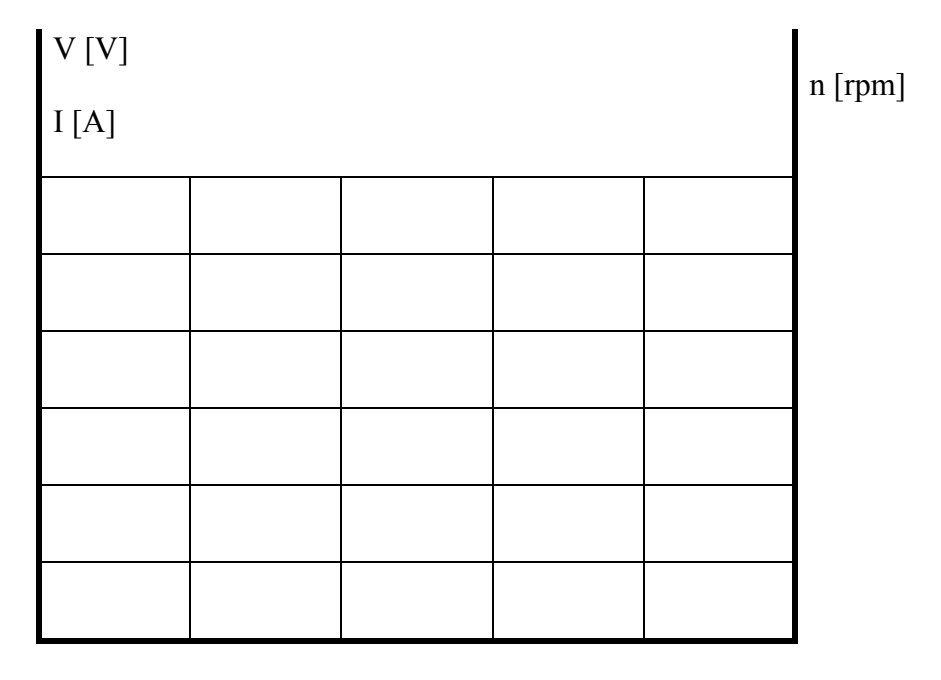

T [Nm]

Σχήμα 10.β. Γραφική παράσταση μετρήσεων για συχνότητα 50 [Hz]

| n [rnm] |
|---------|
| ոլորոյ  |
|         |
|         |
|         |
|         |
|         |
|         |
|         |
|         |

T [Nm]

Σχήμα 10.γ. Γραφική παράσταση μετρήσεων για συχνότητα 40 [Hz]

#### 5. ΚΑΤΑΓΡΑΦΗ ΚΑΙ ΑΝΑΛΥΣΗ ΚΥΜΑΤΟΜΟΡΦΩΝ ΤΑΣΕΩΝ ΚΑΙ ΡΕΥΜΑΤΩΝ ΣΕ ΔΙΑΦΟΡΕΣ ΚΑΤΑΣΤΑΣΕΙΣ ΛΕΙΤΟΥΡΓΙΑΣ

#### 5.1. Στην είσοδο του αντιστροφέα.

Εκτελέσατε τη συνδεσμολογία του Σχήματος 11.

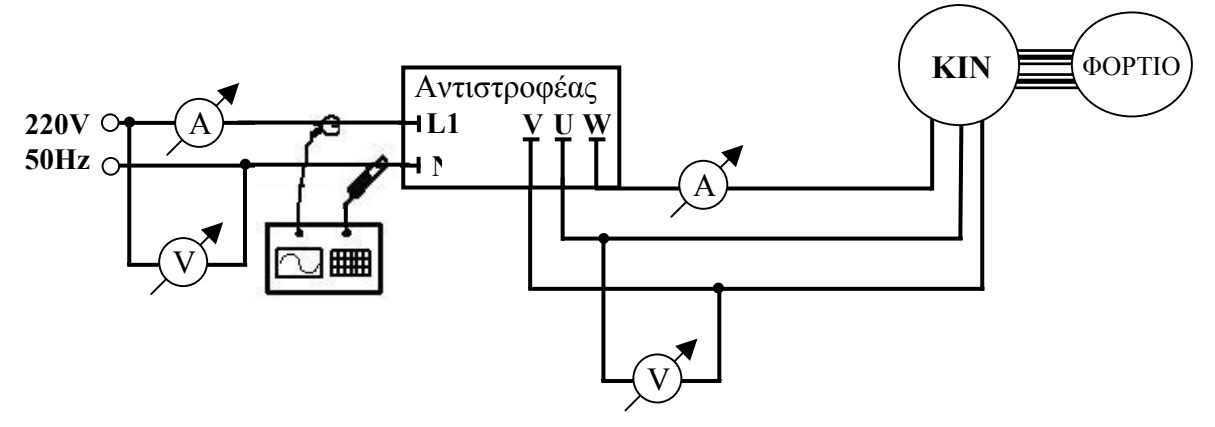

Σχήμα 11. Συνδεσμολογία καταγραφής κυματομορφών στην είσοδο του αντιστροφέα.

Με τη βοήθεια του παλμογράφου HAMEG και ενός Η/Υ, καταγράψτε και παρατηρήστε τις κυματομορφές τάσεως και ρεύματος στην είσοδο του αντιστροφέα για διάφορα φορτία.

Με κατάλληλο λογισμικό αναλύστε κατά Fourier τις παραπάνω κυματομορφές και προσδιορίστε το συντελεστή «Ολικής Αρμονικής Παραμόρφωσης» (THD : Total Harmonic Distortion, π.χ. για τάση :

$$THD(\%) = \frac{1}{V_1} \cdot \sqrt{\sum_{n=2,3,4,\dots} V_n^2} \cdot 100,$$

όπου  $V_1$  το πλάτος της θεμελιώδους συχνότητας (50Hz)

 $V_n$  το πλάτος της n-τάξεως αρμονικής

Προκειμένου στις διάφορες ηλεκτρικές εγκαταστάσεις να διατηρείται η αρμονική παραμόρφωση σε αποδεκτό επίπεδο, έχουν καθιερωθεί διάφορα εθνικά και διεθνή standards. Σύμφωνα με τη STANAG 1008 (Edition 8) στις ηλεκτρικές εγκαταστάσεις των πλοίων του NATO τα ανώτατα επιτρεπόμενα όρια της ολικής αρμονικής παραμόρφωσης μίας της τάσεως τροφοδοσίας είναι THD  $\leq$  5%.

#### ( ..... Διαγράμματα Κυματομορφών και Φασμάτων Fourier .... )

#### 5.2. Στην έξοδο του αντιστροφέα.

Εκτελέσατε τη συνδεσμολογία του Σχήματος 12.

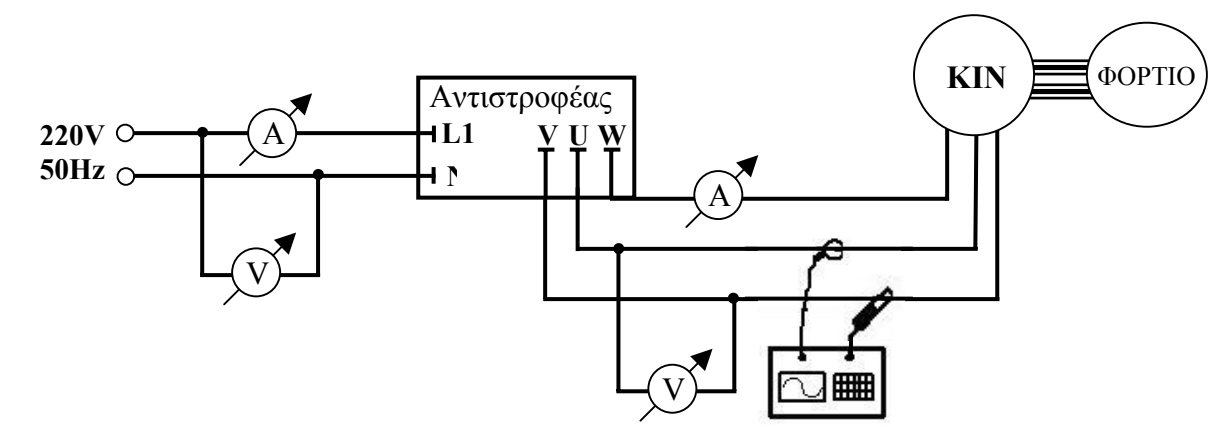

Σχήμα 12. Συνδεσμολογία καταγραφής κυματομορφών στην έξοδο του αντιστροφέα.

Με τη βοήθεια του παλμογράφου HAMEG και ενός ηλεκτρονικού υπολογιστή, παρατηρήστε και καταγράψτε τις αρμονικές τάσεως και ρεύματος στην έξοδο του αντιστροφέα για διάφορα φορτία και για διάφορες τιμές της παραμέτρου 72. Παρατηρήστε ότι όσο αυξάνει η τιμή της παραμέτρου 72, δηλ όσο αυξάνεται η συχνότητα του φέροντος σήματος στη τεχνική PWM, η τάση εξόδου και το ρεύμα εξόδου προσεγγίζουν με μεγαλύτερη ακρίβεια την ημιτονοειδή μορφή. Οι αρμονικές και στις δύο κυματομορφές είναι μεγαλύτερης τάξης.

Με κατάλληλο λογισμικό αναλύστε κατά Fourier τις παραπάνω κυματομορφές και προσδιορίστε το συντελεστή «Ολικής Αρμονικής Παραμόρφωσης».

( ..... Διαγράμματα Κυματομορφών και Φασμάτων Fourier .... )

Στα Σχήματα στο ΠΑΡΑΡΤΗΜΑ φαίνονται μερικά παραδείγματα αποτελεσμάτων μετρήσεων. Τα φάσματα υπολογίζονται μέχρι τη συχνότητα Nyquist, δηλ. για αριθμό αρμονικών ίσο με το μισό της δειγματοληψίας (4096/2 αρμονικές)

Στο Πίνακα 10 παρουσιάζεται ο συντελεστής ολικής παραμόρφωσης (THD (%)) των τάσεων εισόδου και εξόδου και των ρευμάτων εισόδου και εξόδου του αντιστροφέα για διάφορες τιμές φορτίου. Οι μετρήσεις αυτές παρουσιάζονται γραφικά στο Σχήμα 13.

|             | THD (%)      |             |               |              |  |
|-------------|--------------|-------------|---------------|--------------|--|
| Φορτίο (Nm) | Τάση εισόδου | Τάση εξόδου | Ρεύμα εισόδου | Ρεύμα εξόδου |  |
| 0           | 3,35         | 56,3        | 224           | 19,2         |  |
| 0,1         | 5,10         | 54,9        | 221           | 20,2         |  |
| 0,2         | 5,07         | 56,1        | 213           | 16,6         |  |
| 0,3         | 5,05         | 55,3        | 198           | 14,9         |  |
| 0,4         | 4,89         | 54,4        | 198           | 13,1         |  |

**Πίνακας 10.** Συντελεστής ολικής παραμόρφωσης (THD (%)) για διάφορες τιμές φορτίου.

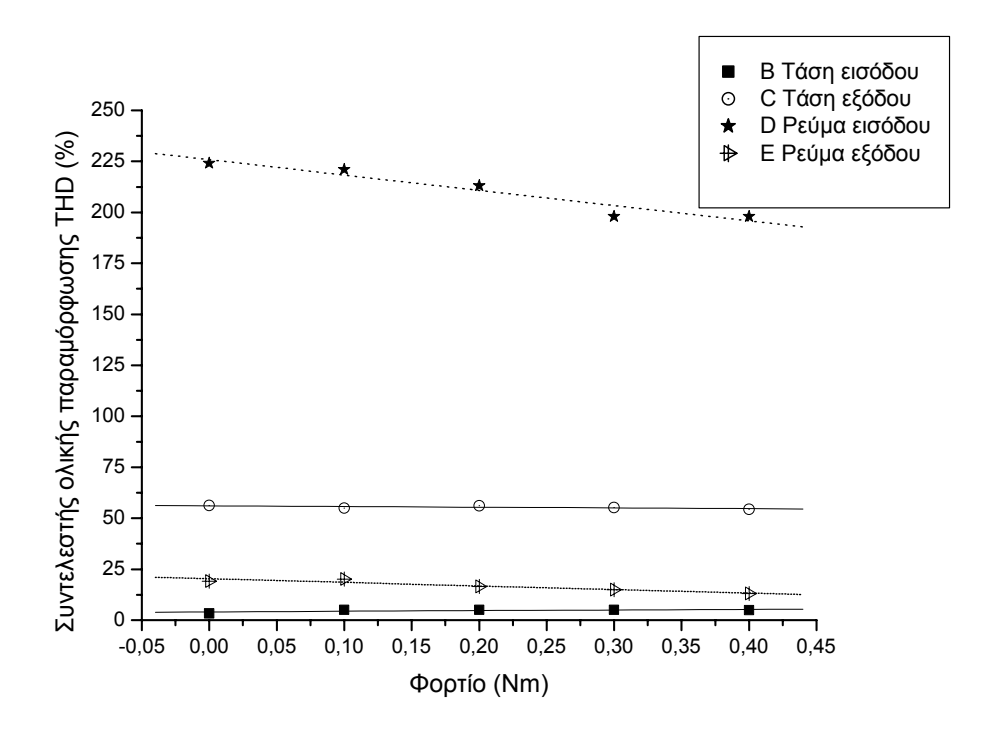

Σχήμα 13. Συντελεστής ολικής παραμόρφωσης (THD (%)), για διάφορες τιμές φορτίου των τάσεων και των ρευμάτων εισόδου και εξόδου του αντιστροφέα.

#### 6. ΗΛΕΚΤΡΟΜΑΓΝΗΤΙΚΗ ΠΑΡΕΜΒΟΛΗ / ΣΥΜΒΑΤΟΤΗΤΑ (ΕΜΙ/ΕΜC)

Ένα σημαντικό πρόβλημα που εμφανίζεται στα ηλεκτρονικά ισχύος είναι η ηλεκτρομαγνητική παρενόχληση (EMI) και ηλεκτρομαγνητική συμβατότητα (EMC).

Με την συσκευή CHAUVIN ARNOUX C.A 43, που διαθέτει το εργαστήριο, είναι δυνατή η μέτρηση της έντασης και της πυκνότητας ισχύος του ηλεκτρομαγνητικού πεδίου που δημιουργεί ο μετατροπέας κατά τη διάρκεια λειτουργίας του.

Η διαδικασία που ακολουθείται είναι η εξής:

- Γυρίζουμε το διακόπτη του οργάνου στην θέση μW/cm<sup>2</sup> για τη μέτρηση της πυκνότητας ισχύος του Ηλεκτρομαγνητικού πεδίου.
- Φέρνουμε την κεραία της συσκευής κοντά στον αντιστροφέα.
- Πατάμε το πλήκτρο "peak" και καταγράφουμε την ένδειξη του οργάνου.

Η επίδραση αυτού του πεδίου είναι εμφανής στο ηλεκτρονικό στροφόμετρο που χρησιμοποιείται στο πείραμα. Συγκεκριμένα για να μπορέσει να σταθεροποιηθεί η τιμή του στροφομέτρου και να μην επηρεάζεται από το ισχυρό Η/Μ, που δημιουργεί ο αντιστροφέας κατά τη λειτουργία του, πρέπει να χρησιμοποιηθεί γείωση. Αφαιρώντας τη γείωση από το κύκλωμα του στροφόμετρου παρατηρούμε συνεχείς διαφοροποιήσεις στην ένδειξη του στροφομέτρου, ενώ στην πραγματικότητα οι στροφές του κινητήρα παραμένουν σταθερές.

## **VII. ΠΑΡΑΡΤΗΜΑ: <u>ΕΝΔΕΙΚΤΙΚΑ ΑΠΟΤΕΛΕΣΜΑΤΑ ΜΕΤΡΗΣΕΩΝ</u>**

Στη συνέχεια δίνονται ενδεικτικά μερικά χαρακτηριστικά αποτελέσματα μετρήσεων του πειράματος.

#### [Α] Συσχέτιση τάσεως και συχνότητας εξόδου.

Στο παρακάτω σχήμα (Σχήμα 8α) παρουσιάζεται η πειραματική συσχέτιση της τάσης και συχνότητας εξόδου του μετατροπέα, με την τιμή της παραμέτρου 14 (Πίνακας 6) ίση με 0. Παρατηρείται, ότι ο λόγος της τάσης λειτουργίας ως προς τη συχνότητα ( V/f ), που εκφράζεται από την κλίση της καμπύλης V(f) παραμένει σταθερός.

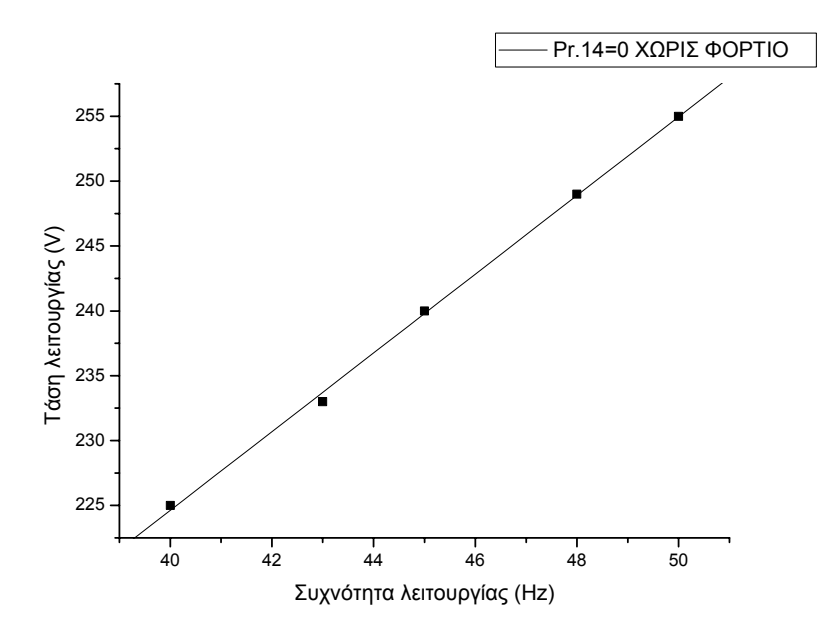

Σχήμα 8α. Συσχέτιση τάσης και συχνότητας εξόδου του μετατροπέα κατά την «εν κενώ» λειτουργία (χωρίς φορτίο).

#### [B] ΡΥΘΜΙΣΗ ΣΤΡΟΦΩΝ ΕΠΑΓΩΓΙΚΟΥ ΚΙΝΗΤΗΡΑ : Κυματομορφές τάσεως και ρεύματος στην είσοδο του αντιστροφέα

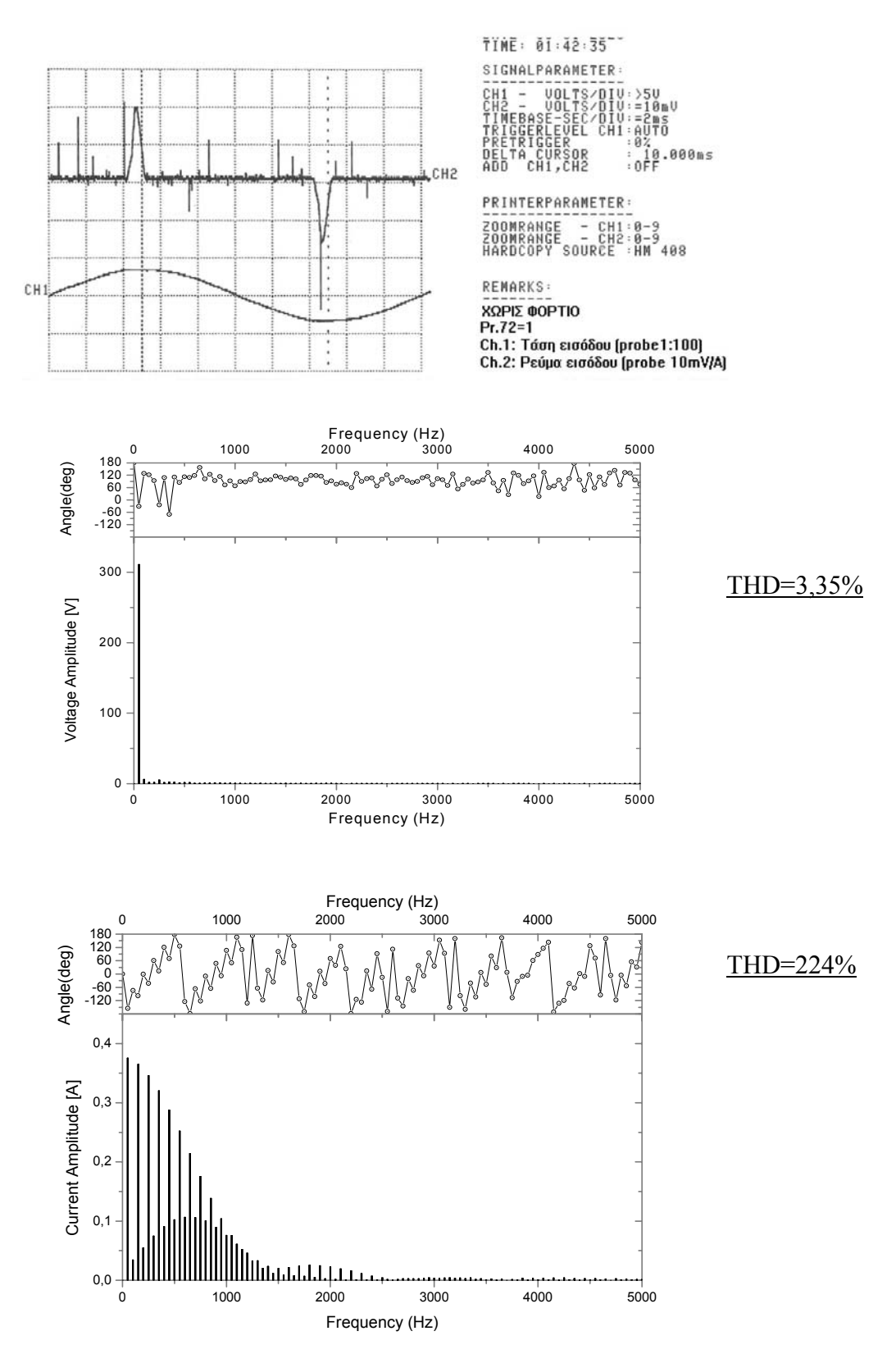

Σχήμα 11α. Κυματομορφές και Αρμονικές τάσεως και ρεύματος στην <u>είσοδο</u> του αντιστροφέα, χωρίς φορτίο και συχνότητα φέροντος σήματος 1kHz.

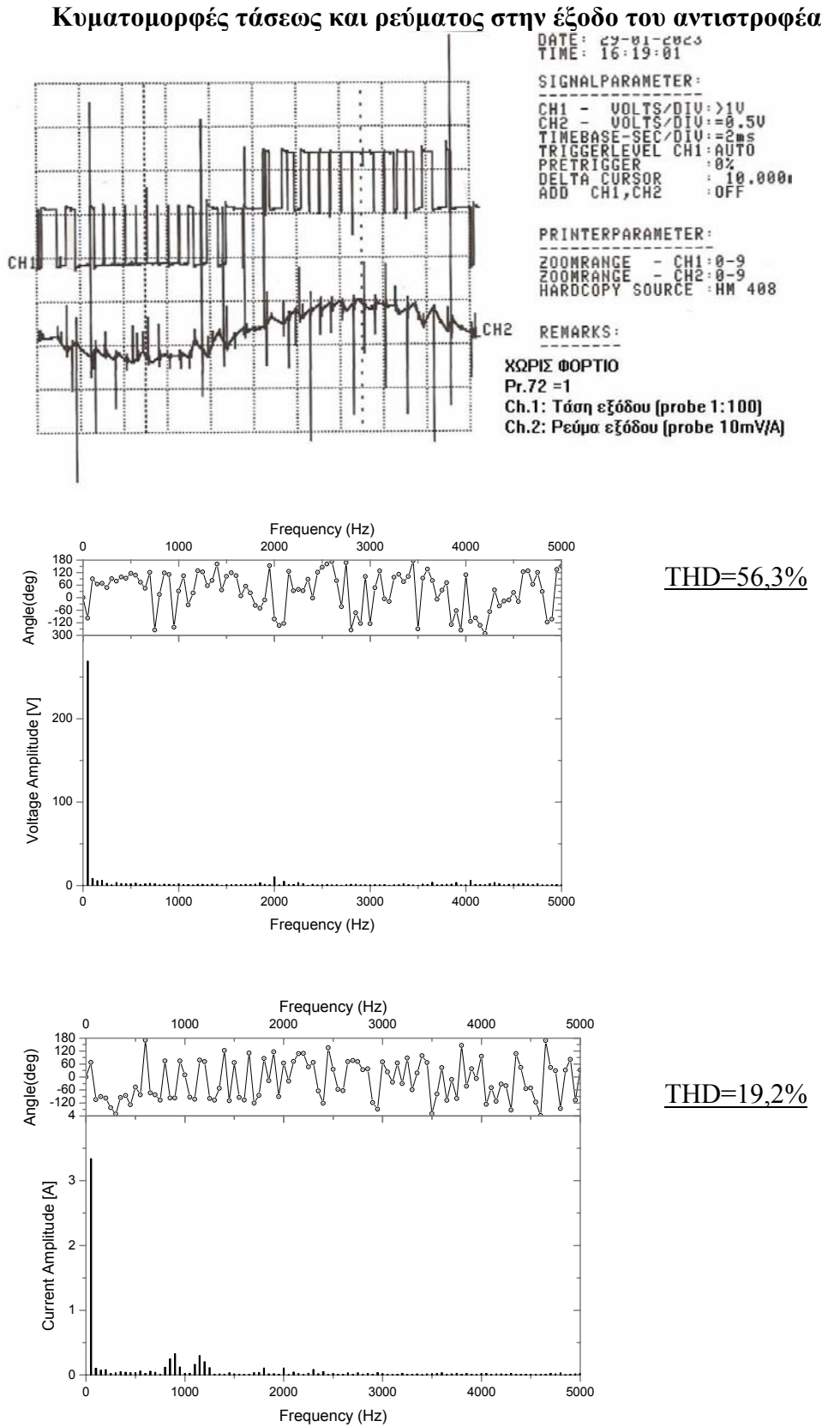

[Γ] ΡΥΘΜΙΣΗ ΣΤΡΟΦΩΝ ΕΠΑΓΩΓΙΚΟΥ ΚΙΝΗΤΗΡΑ : Κυματομορφές τάσεως και ρεύματος στην έζοδο του αντιστροφέ

Σχήμα 11β. Κυματομορφές και Αρμονικές τάσεως και ρεύματος στην <u>έξοδο</u> του αντιστροφέα, χωρίς φορτίο και συχνότητα φέροντος σήματος 1kHz.

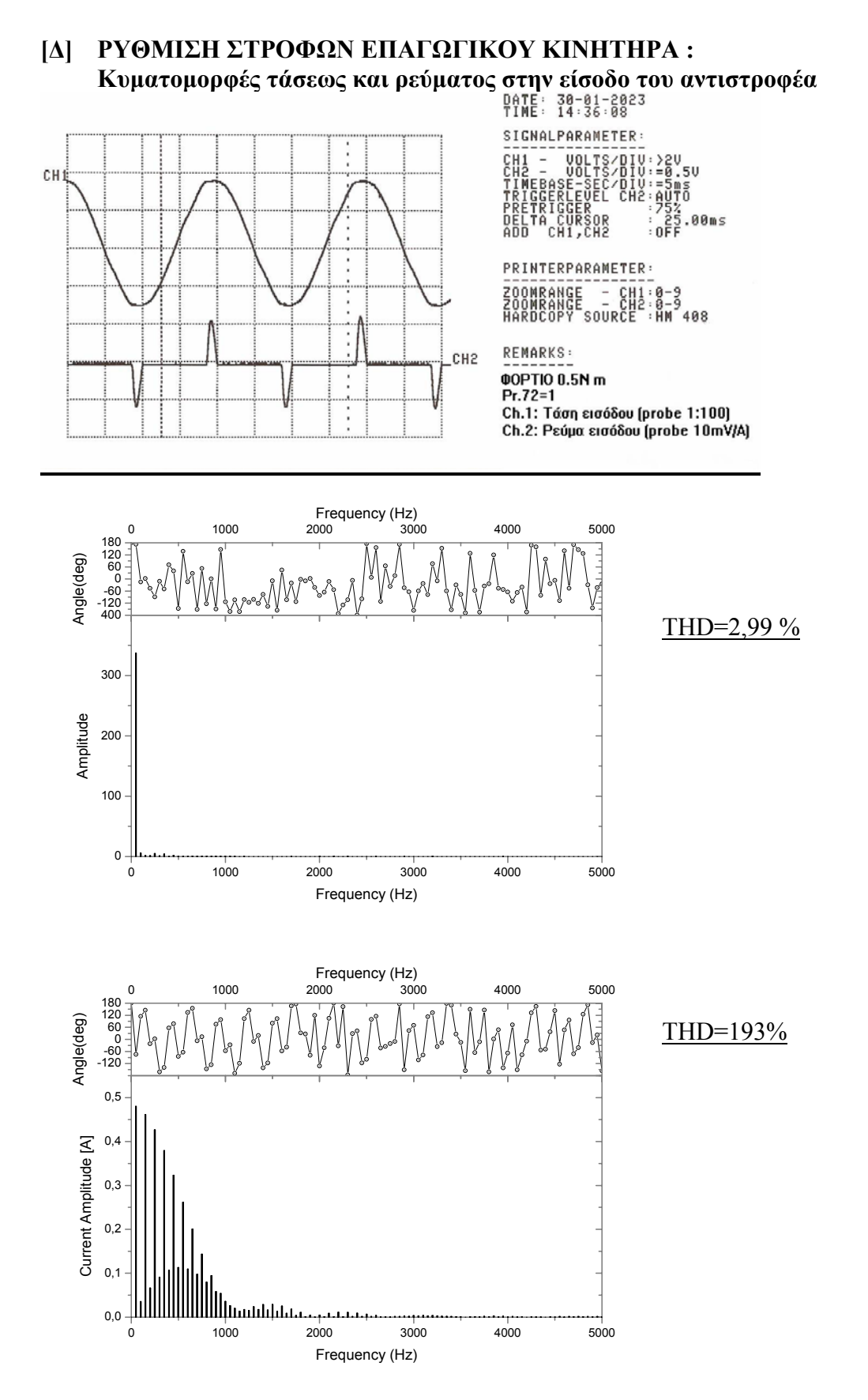

**Σχήμα 11γ.** Κυματομορφές και Αρμονικές τάσεως και ρεύματος στην <u>είσοδο</u> του αντιστροφέα, με φορτίο 0.5Nm και συχνότητα φέροντος σήματος 1kHz.

#### ΡΥΘΜΙΣΗ ΣΤΡΟΦΩΝ ΕΠΑΓΩΓΙΚΟΥ ΚΙΝΗΤΗΡΑ : $[\mathbf{E}]$ Κυματομορφές τάσεως και ρεύματος στην έξοδο του αντιστροφέα

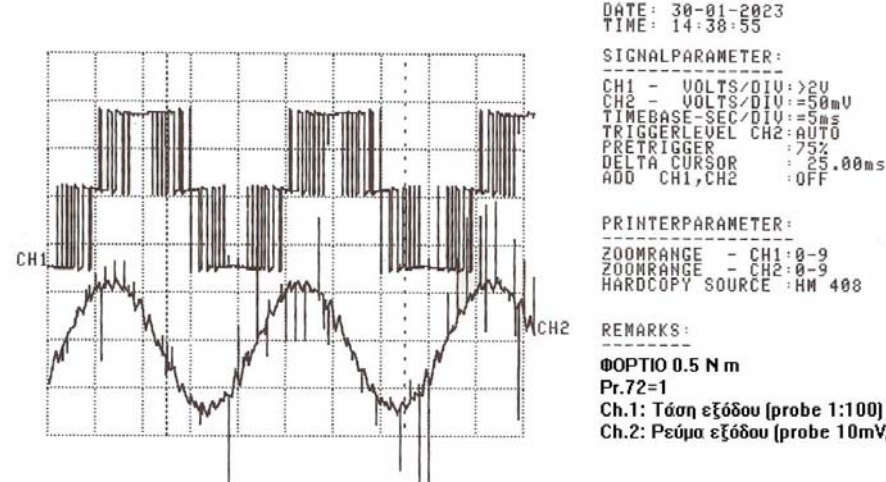

SIGNALPARAMETER: VOLTS/DIV:>2U VOLTS/DIV:=50mV SE-SEC/DIV:=5ms RLEVEL CH2:AUTO 755 25.00ms 0FF PRINTERPARAMETER - CH1:0-9 - CH2:0-9 SOURCE :HM 498

Ch.2: Ρεύμα εξόδου (probe 10mV/A)

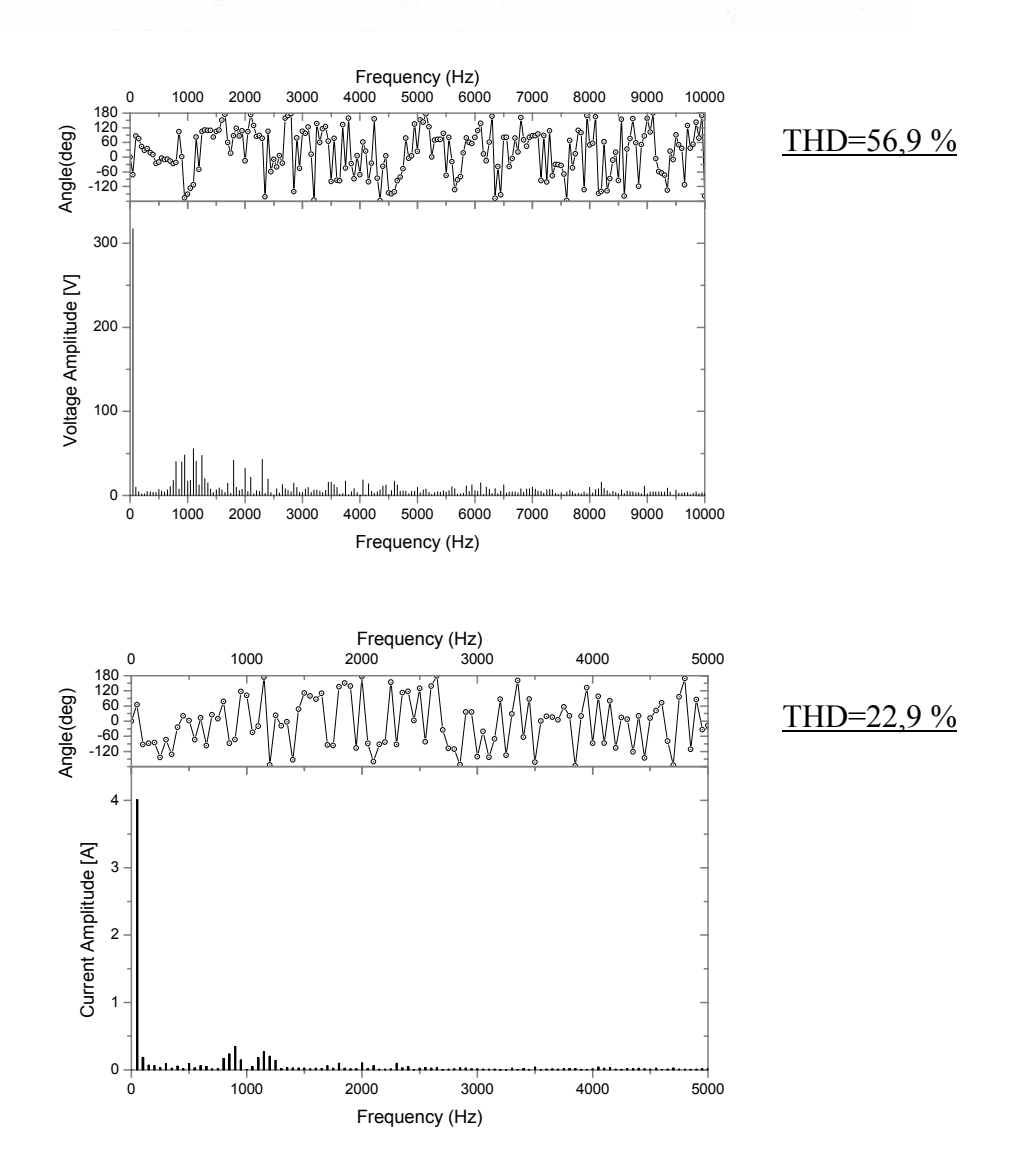

Σχήμα 11δ. Κυματομορφές και Αρμονικές τάσεως και ρεύματος στην έξοδο του αντιστροφέα, με φορτίο 0.5Nm και συχνότητα φέροντος σήματος 1kHz.

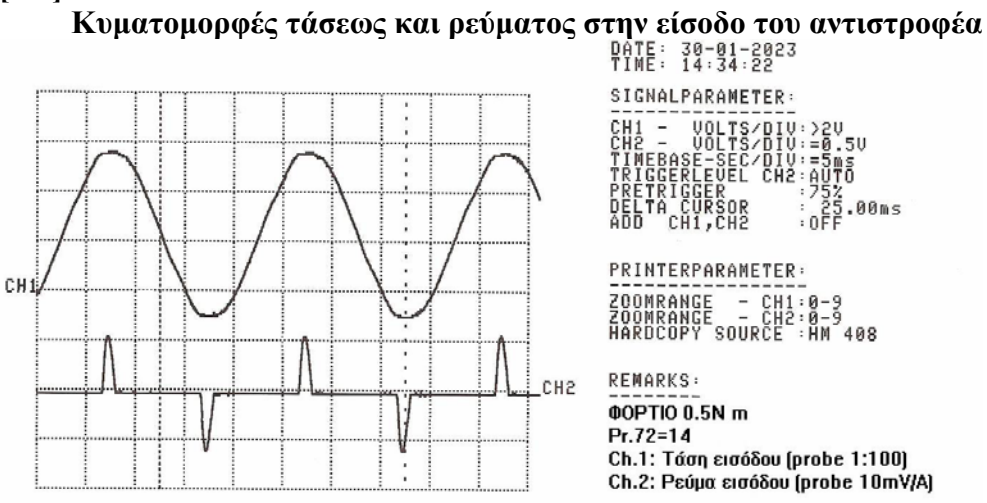

# [ΣΤ] ΡΥΘΜΙΣΗ ΣΤΡΟΦΩΝ ΕΠΑΓΩΓΙΚΟΥ ΚΙΝΗΤΗΡΑ :

DATE: 30-01-2023 TIME: 14:34:22

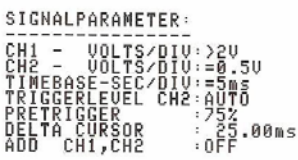

PRINTERPARAMETER: ZOOMRANGE - CH1:0-9 ZOOMRANGE - CH2:0-9 HARDCOPY SOURCE :HM 408

REMARKS: **00PTI0 0.5N m** Pr.72=14 Ch.1: Τάση εισόδου (probe 1:100) Ch.2: Ρεύμα εισόδου (probe 10mV/A)

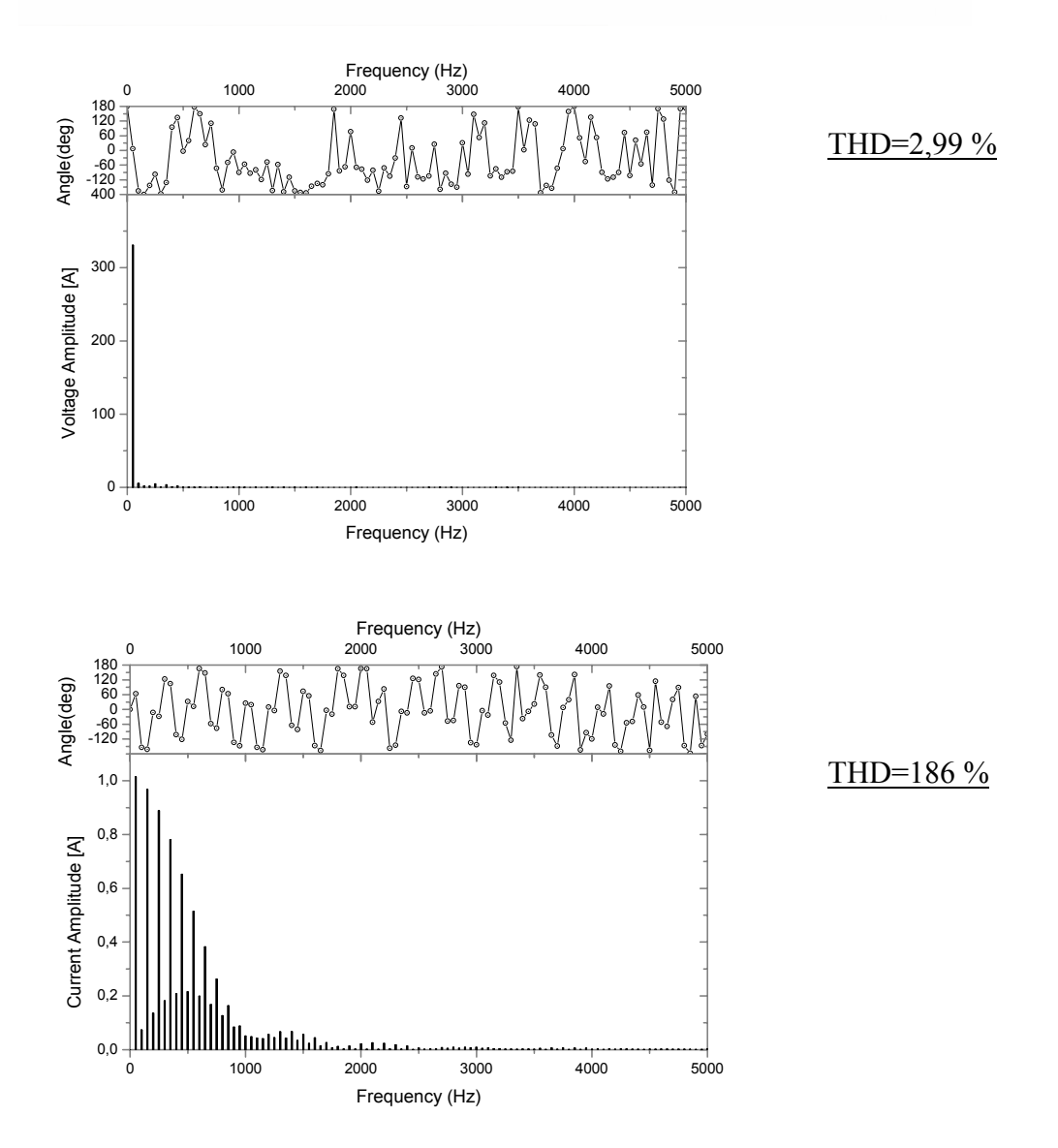

Σχήμα 11ε. Κυματομορφές και Αρμονικές τάσεως και ρεύματος στην είσοδο του αντιστροφέα, με φορτίο 0.5Nm και συχνότητα φέροντος σήματος 14kHz.

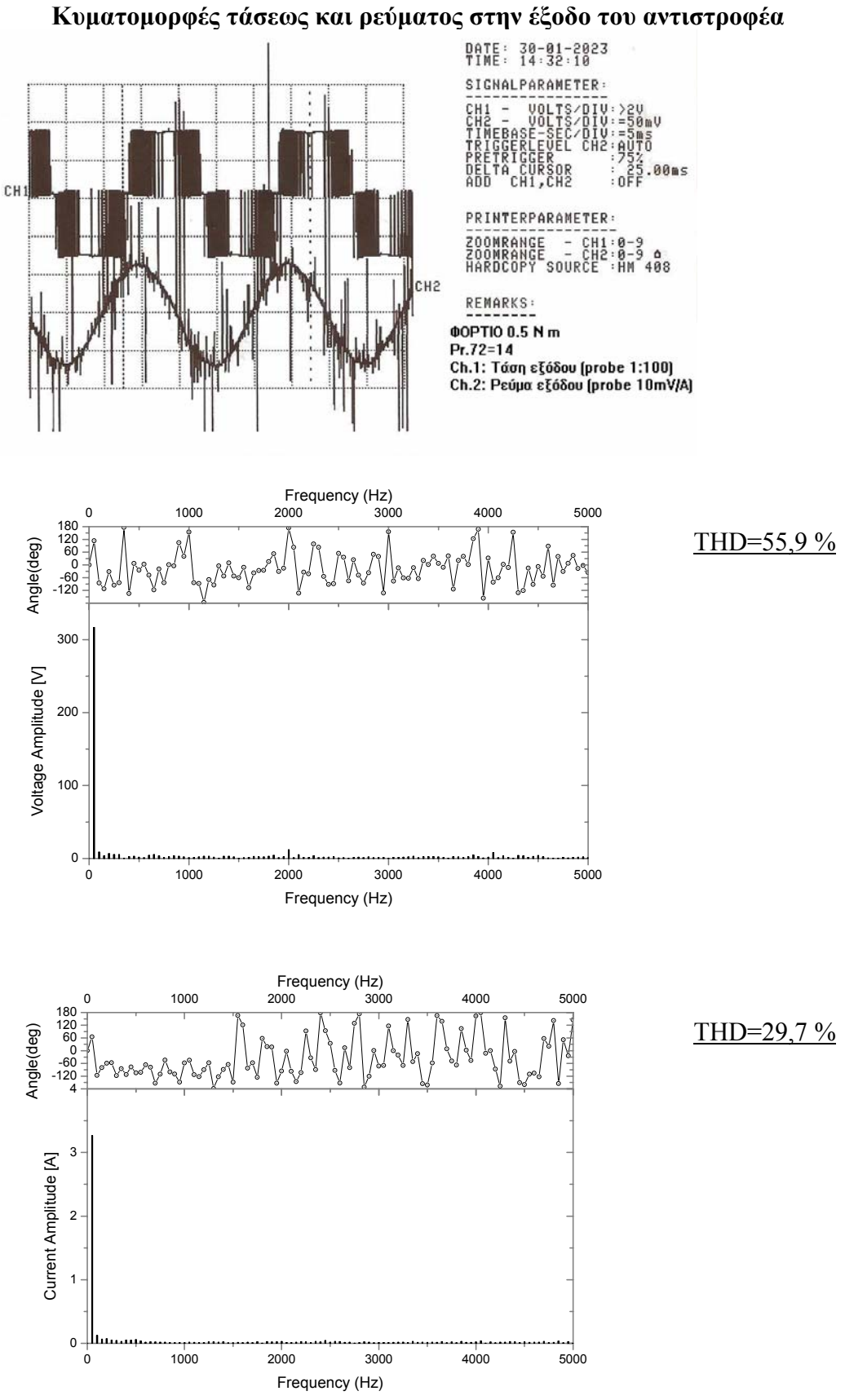

ΡΥΘΜΙΣΗ ΣΤΡΟΦΩΝ ΕΠΑΓΩΓΙΚΟΥ ΚΙΝΗΤΗΡΑ : **[Z]** 

Σχήμα 11στ. Κυματομορφές και Αρμονικές τάσεως και ρεύματος στην έξοδο του αντιστροφέα, με φορτίο 0.5Nm και συχνότητα φέροντος σήματος 14kHz.

# VIII. ΛΟΓΙΣΜΙΚΑ ΓΙΑ ΤΗΝ ΑΝΑΛΥΣΗ FOURIER

## A - ΠΡΟΓΡΑΜΜΑ ORIGIN 6.1

#### <u>Για την ανάλυση Fourier των παραδειγμάτων του ΠΑΡΑΡΤΗΜΑΤΟΣ</u> χρησιμοποιήθηκε το πρόγραμμα ORIGIN 6.1.

Η διαδικασία που ακολουθείται είναι η εξής:

α) Αρχικά λαμβάνονται οι μετρήσεις από τον παλμογράφο μέσω του βύσματος ΙΕΕΕ488, με τον τρόπο που περιγράφεται στις σελίδες 15,16. Το αρχείο που λαμβάνεται με την παραπάνω διαδικασία είναι σε μορφή .txt και περιλαμβάνει 4096 σημεία για κάθε κυματομορφή. Οι μετρήσεις αυτές αντιγράφονται στο πρόγραμμα ORIGIN (στήλη C(Y)).(παράθυρο Data1) Στα δεδομένα αυτά δεν έχουν συνυπολογιστεί ακόμη, ρυθμίσεις που έχουν γίνει στον παλμογράφο και στα probe που χρησιμοποιήθηκαν (θέσεις κομβίων ευαισθησίας, Volts/div κλπ). Οι παραπάνω ρυθμίσεις ενσωματώνονται στα δεδομένα μας με τις κατάλληλες μαθηματικές πράξεις [ οι οποίες μπορούν να γίνουν, επιλέγοντας την στήλη και την εντολή Column/ Set Column Values ] και έτσι προκύπτει μία νέα στήλη (Column / Add New Column, στήλη D(Y)). Με την εντολή Plot / Scatter απεικονίζεται η κυματομορφή σε ένα νέο παράθυρο (Παράθυρο Graph1).

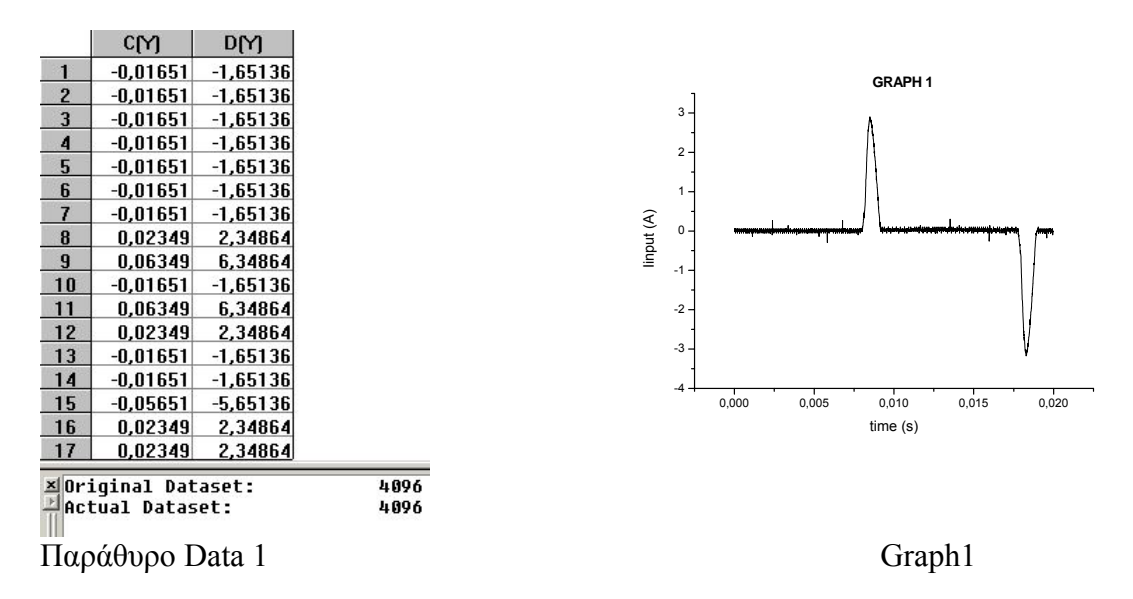

β) Για να πραγματοποιηθεί η <u>ανάλυση FOURIER</u> επιλέγεται η στήλη με τα δεδομένα [ D(Y) ] και στη συνέχεια επιλέγεται η εντολή Analysis/FFT. Στο παράθυρο που εμφανίζεται μπορούν να επιλεγούν οι επόμενες λειτουργίες :

| FORWARD           | Παράγει τον μετασχηματισμό FOURIER.                      |
|-------------------|----------------------------------------------------------|
| BACKWARD          | Παράγει τον αντίστροφο μετασχηματισμό FOURIER του        |
|                   | επιλεγμένου FFT παραθύρου, δηλ. μετατρέπει τη πληροφορία |
|                   | από το πεδίο των συχνοτήτων στο πεδίο του χρόνου         |
| AMPLITUDE         | Απεικονίζεται το φάσμα πλάτους και το φάσμα γωνίας.      |
| POWER             | Απεικονίζεται το φάσμα ισχύος και το φάσμα γωνίας.       |
| SAMPLING INTERVAL | Εισάγεται το βήμα της δειγματοληψίας                     |

| WINDOW METHOD: | ΜΕΘΟΔΟΙ ΠΑΡΑΘΥΡΟΥ :                                                                                                    |
|----------------|----------------------------------------------------------------------------------------------------|
| 1.RECTANGULAR  | Επιλογή φίλτρου που θα εφαρμοστεί.                                                                                                    |
| 2. WELCH       |                                                                                                    |
| 3.HANNING      |                                                                                                    |
| 4.HAMMING      |                                                                                                    |
| 5.BLACKMAN     |                                                                                                    |
| NORMALIZE      | Πραγματοποιείται "κανονικοποίηση" στο διάγραμμα πλάτους.                                                                                                    |
| AMPLITUDE      |                                                                                                    |
| SHIFT RESULTS  | Αν δεν επιλεγεί η συγκεκριμένη εντολή τα φάσματα του<br>μετασχηματισμού παρουσιάζονται μόνο με θετικές τιμές<br>συχνοτήτων. Στο διάγραμμα φάσεως οι τιμές κυμαίνονται από<br>0 έως 360° Αν επιλεχεί η εντολή παρουσιάζονται τα φάσματα |
|                | στις θετικές και αρνητικές συχνότητες. Οι τιμές στο διάγραμμα φάσεως κυμαίνονται από -180° έως +180°.                                                                                                    |

Στο συγκεκριμένο παράδειγμα έχουν επιλεγεί οι παρακάτω εντολές :

Operation/FFT : Forward, SPECTRUM/ Amplitude, Settings : Sampling Interval :20m(sec)/4096, Window Method : Rectangular.

Τα αποτελέσματα εμφανίζονται σε δύο παράθυρα, γραφικά (παράθυρο FFTPlot1) και αριθμητικά (Παράθυρο FFT1), όπως φαίνεται και στο σχήμα που ακολουθεί.

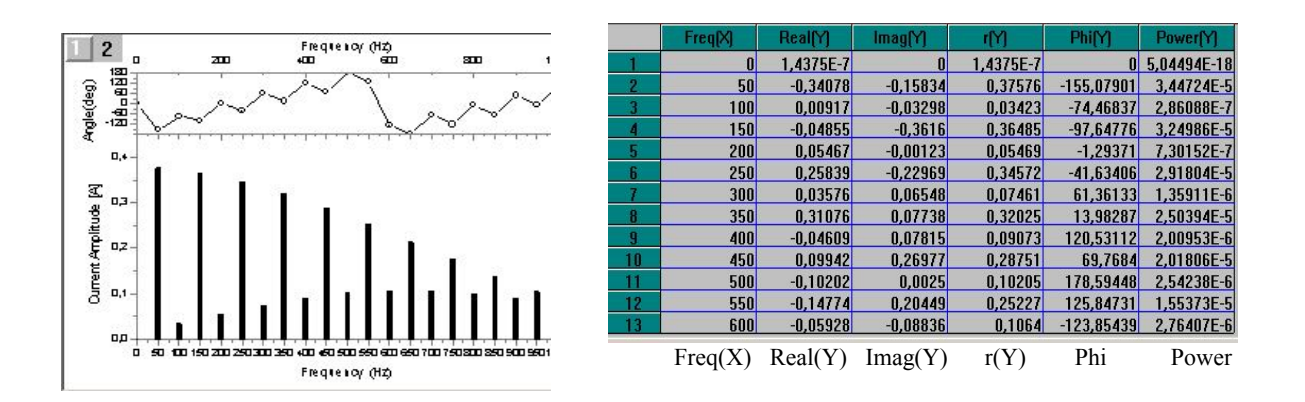

Παράθυρο FFTPlot1

Παράθυρο FFT1

Η λίστα με τα παράθυρα που έχουμε δημιουργήσει εμφανίζεται στο κάτω μέρος της οθόνης με τη μορφή :

| Name     | Туре      | View      | Size  | Modified        |
|----------|-----------|-----------|-------|-----------------|
| Data1    | Worksheet | Maximized | 126KB | 17/3/2005 12:27 |
| FFT1     | Worksheet | Normal    | 248KB | 17/3/2005 12:28 |
| FFTPlot1 | Graph     | Normal    | 92KB  | 17/3/2005 12:28 |
| 🚝 Graph1 | Graph     | Normal    | 6KB   | 17/3/2005 12:10 |

γ) Για να πραγματοποιήσουμε <u>ανάστροφη (reverse) ανάλυση FOURIER</u>, χρησιμοποιώντας τα αποτελέσματα της FFT ανάλυσης που προηγήθηκε εργαζόμαστε ως εξής: Από τα δεδομένα του FFT επιλέγουμε τις τρεις πρώτες στήλες (Freq(X), Real(Y), Imag(Y)).

Επιλέγουμε την εντολή Analysis/FFT. Στο παράθυρο που εμφανίζεται επιλέγουμε: Operation/FFT : Backward, SPECTRUM/ Amplitude, Settings : Window Method : Rectangular, Exponential Phase Factor:-1. Με τις παραπάνω επιλογές, θα εμφανιστεί σε ένα καινούργιο παράθυρο η αρχική κυματομορφή, όπως αυτή αναπαράχθηκε με την <u>ανάστροφη</u> (reverse) ανάλυση Fourier. Τα αποτελέσματα της αντίστροφης ανάλυσης Fourier είναι σωστά, μόνο αν κατά την αρχική FFT ανάλυση <u>δεν</u> ήταν επιλεγμένες οι συνθήκες Normalize Amplitude και Shift Results.

## **В- ПРОГРАММА LABVIEW 7.1**

Η ανάλυση FOURIER θα μπορούσε να γίνει εναλλακτικά με τη χρήση του προγράμματος LABVIEW 7.1. Το πρόγραμμα αυτό μπορεί να χρησιμοποιηθεί και για την απευθείας λήψη των πειραματικών δεδομένων από το κύκλωμα του πειράματος, αλλά στη συγκεκριμένη περίπτωση θα χρησιμοποιηθεί μόνο για την επεξεργασία των αποτελεσμάτων.

α) Για να γίνει η <u>ανάλυση FOURIER</u> με τη χρήση του LABVIEW ακολουθείται η παρακάτω διαδικασία:

Με τη βοήθεια των εργαλείων του Function Palette του προγράμματος «προγραμματίζουμε» δημιουργώντας στο παράθυρο Block Diagram το παρακάτω <u>σχεδιάγραμμα</u>, που αποτελεί και το «πρόγραμμα», για την ανάλυση των δεδομένων.

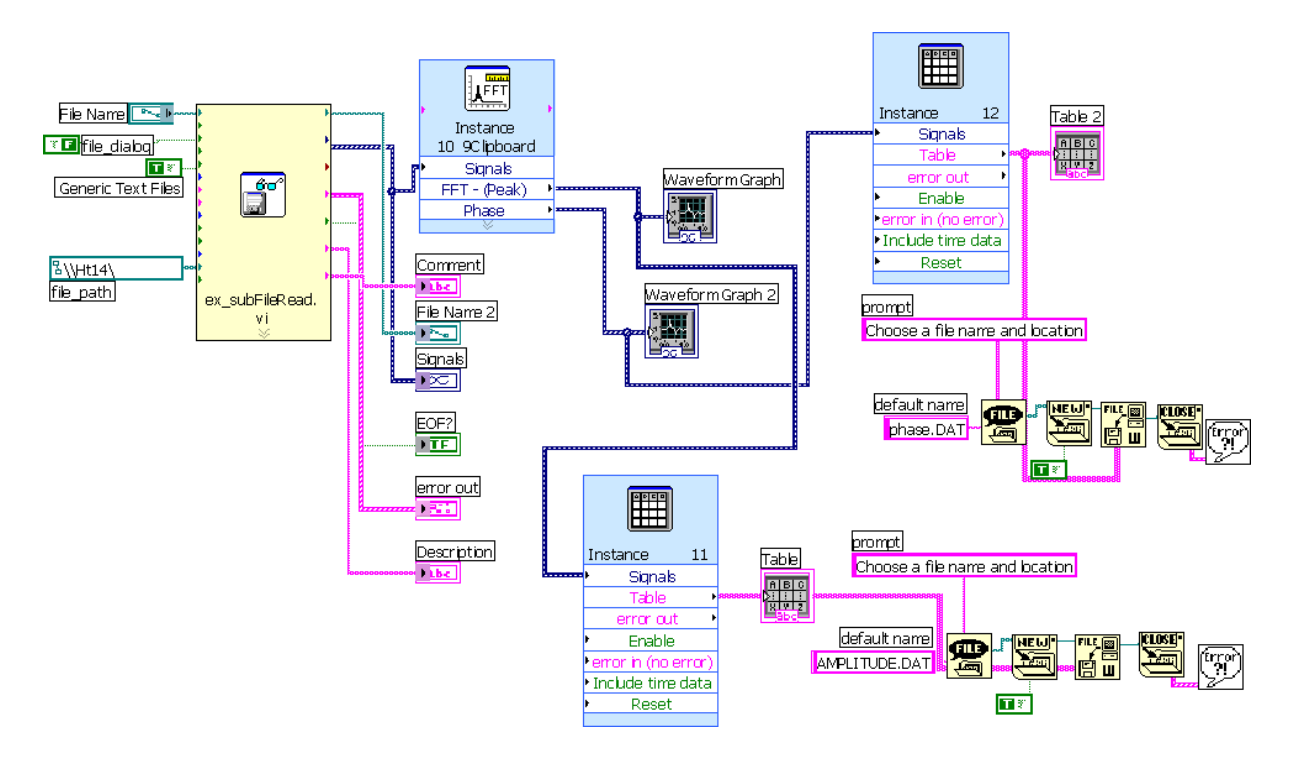

Όπως παρουσιάζεται και στο σχεδιάγραμμα, το πρόγραμμα LABVIEW αρχικά διαβάζει τα δεδομένα μέσα από το directory που έχουμε δηλώσει. Τα δεδομένα δίνονται σε αρχείο της μορφής.txt. Στη συνέχεια το πρόγραμμα πραγματοποιεί την ανάλυση FOURIER.

Τα αποτελέσματα μπορούν να παρουσιαστούν σε διαγράμματα φασμάτων πλάτους και γωνιών (Waveform Graphs) και σε πίνακες (Tables). Όλα τα αποτελέσματα εμφανίζονται στο παράθυρο **Front Panel** του προγράμματος και αποθηκεύονται σε δύο αρχεία με ονομασίες amplitude.dat και phase.dat. Ένα παράδειγμα παρουσιάζεται παρακάτω.

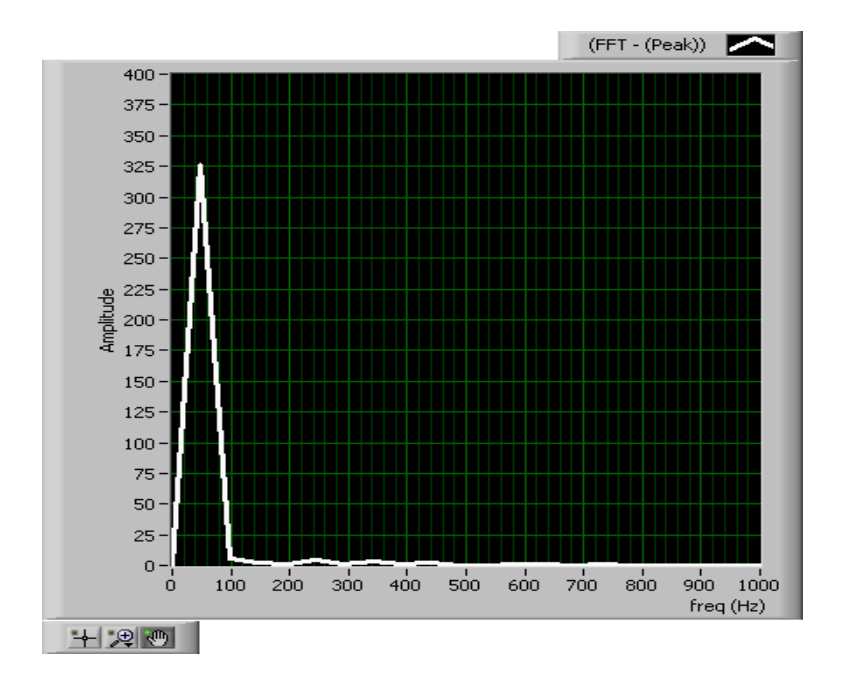

| Table      |   |
|------------|---|
| 0,053862   |   |
| 326,170274 |   |
| 5,631531   |   |
| 1,772894   |   |
| 1,336767   |   |
| 4,952814   |   |
| 1,118535   |   |
| 3,664526   |   |
| 0,683778   |   |
| 1,830572   |   |
| 0,189259   |   |
| 0,485199   |   |
| 0.561393   | Ŧ |
| - F        |   |

Φάσμα πλάτους

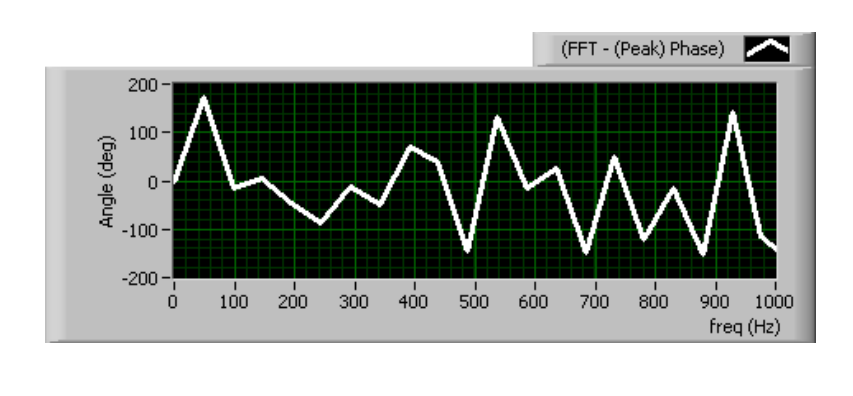

Φάσμα γωνίας

β) Για να γίνει η <u>ανάστροφη (reverse) ανάλυση FOURIER</u>, πρέπει να δημιουργηθεί ένα άλλο κατάλληλο σχεδιάγραμμα («πρόγραμμα»).

Table 2

| -           |   |
|-------------|---|
| 0,000000    |   |
| 172,602844  |   |
| -14,879741  |   |
| 5,394804    |   |
| -46,261638  |   |
| -88,620313  |   |
| -10,970798  |   |
| -50,353096  |   |
| 68,866353   |   |
| 39,586608   |   |
| -144,926852 |   |
| 130,846594  |   |
| -16,592618  | - |
| 25,201120   | 4 |
|             |   |

 $\Pi$  P O X E I P O ( córos gia shmeiúseis katá th diárkeia tou Peirámatos )

# ΙΧ. <u>ΕΛΕΓΧΟΣ ΓΝΩΣΕΩΝ</u>

#### ( Τα ερωτήματα να απαντηθούν μετά το Πείραμα, κατά τη διάρκεια της Μελέτης )

- Περιγράψτε με συντομία την αρχή λειτουργίας της διάταξης που χρησιμοποιείται στο πείραμα για τη μετατροπή μονοφασικής τροφοδοσίας Ε.Ρ. σε 3-φασική με ρυθμιζόμενη τάση και συχνότητα.
- 2. Τι επιτυγχάνεται όταν ο λόγος τάσης τροφοδοσίας προς συχνότητα τροφοδοσίας ενός επαγωγικού κινητήρα παραμένει σταθερός;
- **3.** Αναπτύξτε με συντομία τις επιπτώσεις που μπορεί να έχει η χρήση ενός ηλεκτρικού μετατροπέα ισχύος :

α - στο ηλ. δίκτυο από το οποίο τροφοδοτείται,

 $\beta$  – σε ηλεκτρονικές συσκευές που είναι εγκατεστημένες σε μικρή σχετικά απόσταση.

# Χ. ΕΚΘΕΣΗ ΤΟΥ ΠΕΙΡΑΜΑΤΟΣ ΑΠΟ ΤΟΝ ΣΠΟΥΔΑΣΤΗ

# α) Σύντομες απαντήσεις στα Ερωτήματα «ΕΛΕΓΧΟΥ ΓΝΩΣΕΩΝ»

# β) Σύντομη Παρουσίαση του Πειράματος - Σχόλια

( Παρατηρήσεις ΚΑΘΗΓΗΤΗ ) :

\_\_\_\_\_